# **GigaDevice Semiconductor Inc.**

GD32450I-EVAL User Manual

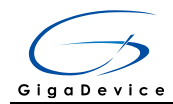

# **Table of Contents**

### 目录

| Tal | ole of | f Contents                   | 1  |
|-----|--------|------------------------------|----|
| Lis | t of 1 | ۲ables                       | 3  |
| 1   | Sur    | nmary                        | 4  |
| 2   | Fur    | nction Pin Assign            | 4  |
| -   | Col    | ting storted                 |    |
| 3   | Gei    | ting started                 | .0 |
| 4   | Har    | dware layout overview        | 9  |
| 2   | ł.1    | Power                        | .9 |
| 2   | 1.2    | Boot                         | .9 |
| 2   | 1.3    | LED                          | .9 |
| 2   | 1.4    | KEY                          | 10 |
| 2   | 1.5    |                              | 10 |
| 2   | 1.6    | ADC                          | 11 |
| 2   | 1.7    | DAC                          | 11 |
| 2   | 1.8    | I2S                          | 11 |
| 2   | 1.9    | I2C                          | 12 |
| 2   | 1.10   | SPI                          | 12 |
| 2   | 1.11   | CAN                          | 12 |
| 2   | 1.12   | Ethernet                     | 13 |
| 2   | 1.13   | SDIO                         | 13 |
| 2   | 4.14   | NAND Flash                   | 14 |
| 2   | 1.15   | SDRAM                        | 14 |
| 2   | 1.16   | DCI                          | 15 |
| 2   | 1.17   | LCD                          | 15 |
| 2   | 1.18   | USBFS                        | 16 |
| 2   | 1.19   | USBHS                        | 16 |
| 2   | 1.20   | Extension                    | 17 |
| 2   | 1.21   | GD-Link                      | 17 |
| 5   | Ro     | utine use guide              | 17 |
| 5   | 5.1    | GPIO_Runing_Led              | 17 |
| 5   | 5.2    | GPIO_Keyboard_Polling_mode   | 18 |
| 5   | 5.3    | GPIO_KeyBoard_Interrupt_mode | 18 |
| 5   | 5.4    | USART_Printf                 | 19 |
| 5   | 5.5    | USART_Echo_Interrupt_mode    | 19 |
| 5   | 5.6    | USART_DMA                    | 20 |
| 5   | 5.7    | ADC_Temperature_Vrefint_Vbat | 21 |

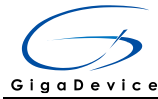

|   | 5.8  | ADC0_ADC1_Follow_up_mode        | 22 |
|---|------|---------------------------------|----|
|   | 5.9  | ADC0_ADC1_Regular_Parallel_mode | 23 |
|   | 5.10 | DAC_Output_Voltage_Value        | 24 |
|   | 5.11 | I2C_EEPROM                      | 24 |
|   | 5.12 | SPI_QSPI_Flash                  | 26 |
|   | 5.13 | I2S_Audio_Player                | 27 |
|   | 5.14 | EXMC_SDRAM                      | 28 |
|   | 5.15 | EXMC_SDRAM_DeepSleep            | 28 |
|   | 5.16 | EXMC_NandFlash                  | 29 |
|   | 5.17 | SDIO_SDCardTest                 | 30 |
|   | 5.18 | CAN_Network                     | 31 |
|   | 5.19 | RCU_Clock_Output                | 32 |
|   | 5.20 | CTC_Calibration                 | 32 |
|   | 5.21 | PMU_sleep_wakeup                | 33 |
|   | 5.22 | RTC_Calendar                    | 33 |
|   | 5.23 | TIMER_Breath_LED                | 34 |
|   | 5.24 | TLI_IPA                         | 35 |
|   | 5.25 | DCI_OV2640                      | 35 |
|   | 5.26 | TRNG_Get_Random                 | 36 |
|   | 5.27 | ENET                            | 37 |
|   | 5.28 | USB_Device                      | 44 |
|   | 5.29 | USB_Host                        | 47 |
| 6 | Rev  | vision history                  | 51 |
| U | IVG. |                                 |    |

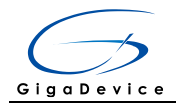

# List of Tables

| Table 1 Function pin assign | 4  |
|-----------------------------|----|
| Table 2 Revision history    | 51 |

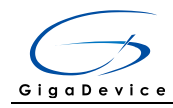

### 1 Summary

GD32450I-EVAL uses GD32F450IGH6 as the main controller. It uses Mini USB interface or DC-005 connector to supply 5V power. SWD, Reset, Boot, User button key, LED, CAN, I2C, I2S, USART, RTC, LCD, SPI, ADC, DAC, EXMC, CTC, SDIO, DCI, ENET, USBFS, USBHS, GD-Link and Extension Pins are also included. For more details please refer to GD32450I-EVAL-V1.1 schematic.

### 2 Function Pin Assign

#### Table 1 Function pin assign

| Function     | Pin  | Description |
|--------------|------|-------------|
|              | PE2  | LED1        |
| LED          | PE3  | LED2        |
|              | PF10 | LED3        |
| RESET        |      | K1-Reset    |
|              | PA0  | K2-Warkup   |
| KEY          | PC13 | K3-Tamper   |
|              | PB14 | K4-User key |
|              | PA9  | USART0_TX   |
| USARTU       | PA10 | USART0_RX   |
| ADC          | PC3  | ADC012_IN13 |
| DAC          | PA4  | DAC_OUT0    |
| 120          | PB6  | I2C0_SCL    |
| 120          | PB7  | I2C0_SDA    |
|              | PG10 | SPI5_IO2    |
|              | PG11 | SPI5_IO3    |
| CDI          | PG13 | SPI5_SCK    |
| 381          | PG14 | SPI5_MOSI   |
|              | PG12 | SPI5_MISO   |
|              | PI8  | SPI5_CS     |
|              | PA6  | I2S1_MCK    |
| 125          | PI1  | I2S1_CK     |
| 125          | PIO  | I2S1_WS     |
|              | PC1  | I2S1_SD     |
| CAN          | PB8  | CAN0_RX     |
| CAN          | PB9  | CAN0_TX     |
|              | PD0  | EXMC_D2     |
| Nand Flach   | PD1  | EXMC_D3     |
| INALIU FIASI | PD4  | EXMC_NOE    |
|              | PD5  | EXMC_NWE    |

#### User Manual GD32450I-EVAL

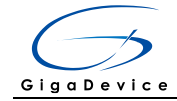

|         |      | GD324301-L VAL |
|---------|------|----------------|
|         | PD6  | EXMC_NWAIT     |
|         | PD7  | EXMC_NCE1      |
|         | PD11 | EXMC_CLE       |
|         | PD12 | EXMC_ALE       |
|         | PD14 | EXMC_D0        |
|         | PD15 | EXMC_D1        |
|         | PE7  | EXMC_D4        |
|         | PE8  | EXMC_D5        |
|         | PE9  | EXMC_D6        |
|         | PE10 | EXMC_D7        |
|         | PC2  | EXMC_SDNE0     |
|         | PC5  | EXMC_SDCKE0    |
|         | PD0  | EXMC_D2        |
|         | PD1  | EXMC_D3        |
|         | PD8  | EXMC_D13       |
|         | PD9  | EXMC_D14       |
|         | PD10 | EXMC_D15       |
|         | PD14 | EXMC_D0        |
|         | PD15 | EXMC_D1        |
|         | PE0  | EXMC_NBL0      |
|         | PE1  | EXMC_NBL1      |
|         | PE7  | EXMC_D4        |
|         | PE8  | EXMC_D5        |
|         | PE9  | EXMC_D6        |
|         | PE10 | EXMC_D7        |
| 000.004 | PE11 | EXMC_D8        |
| SDRAM   | PE12 | EXMC_D9        |
|         | PE13 | EXMC_D10       |
|         | PE14 | EXMC_D11       |
|         | PE15 | EXMC_D12       |
|         | PF0  | EXMC_A0        |
|         | PF1  | EXMC_A1        |
|         | PF2  | EXMC_A2        |
|         | PF3  | EXMC_A3        |
|         | PF4  | EXMC_A4        |
|         | PF5  | EXMC_A5        |
|         | PF11 | EXMC_NRAS      |
|         | PF12 | EXMC_A6        |
|         | PF13 | EXMC_A7        |
|         | PF14 | EXMC_A8        |
|         | PF15 | EXMC_A9        |
|         | PG0  | EXMC_A10       |
|         |      |                |

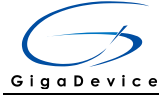

# User Manual GD32450I-EVAL

|      | PG1  | EXMC_A11          |
|------|------|-------------------|
|      | PG2  | EXMC_A12          |
|      | PG4  | EXMC_A14          |
|      | PG5  | EXMC_A15          |
|      | PG8  | EXMC_SDCLK        |
|      | PG15 | EXMC_NCAS         |
|      | PH5  | EXMC_SDNWE        |
|      | PD2  | SDIO_CMD          |
|      | PC12 | SDIO_CK           |
| 0010 | PC8  | SDIO_D0           |
| SDIO | PC9  | SDIO_D1           |
|      | PC10 | SDIO_D2           |
|      | PC11 | SDIO_D3           |
|      | PB6  | DCI_I2C0_SCL      |
|      | PB7  | DCI_I2C0_SDA      |
|      | PA4  | DCI_HSYNC         |
|      | PG9  | DCI_VSYNC         |
|      | PA6  | DCI_PIXCLK        |
|      | PA8  | DCI_XCLK          |
|      | PB9  | DCI_D7            |
| DCI  | PB8  | DCI_D6            |
|      | PD3  | DCI_D5            |
|      | PC11 | DCI_D4            |
|      | PC9  | DCI_D3            |
|      | PC8  | DCI_D2            |
|      | PC7  | DCI_D1            |
|      | PC6  | DCI_D0            |
|      | PI3  | LCD_Touch_PENIRQ  |
|      | PF9  | LCD_SPI4_MOSI     |
|      | PF8  | LCD_SPI4_MISO     |
|      | PF7  | LCD_SPI4_SCK      |
|      | PF6  | LCD_SPI4_NSS      |
|      | PB15 | LCD_PWM_BackLight |
|      | PH7  | LCD_Touch_Busy    |
| LCD  | PH2  | LCD_R0            |
|      | PH3  | LCD_R1            |
|      | PH8  | LCD_R2            |
|      | PH9  | LCD_R3            |
|      | PH10 | LCD_R4            |
|      | PH11 | LCD_R5            |
|      | PH12 | LCD_R6            |
|      | PG6  | LCD_R7            |
|      |      |                   |

#### User Manual GD32450I-EVAL

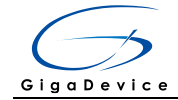

|            |      | GD324501-EVAL    |
|------------|------|------------------|
|            | PE5  | LCD_G0           |
|            | PE6  | LCD_G1           |
|            | PH13 | LCD_G2           |
|            | PH14 | LCD_G3           |
|            | PH15 | LCD_G4           |
|            | PIO  | LCD_G5           |
|            | Pl1  | LCD_G6           |
|            | Pl2  | LCD_G7           |
|            | PE4  | LCD_B0           |
|            | PG12 | LCD_B1           |
|            | PG10 | LCD_B2           |
|            | PG11 | LCD_B3           |
|            | PI4  | LCD_B4           |
|            | PI5  | LCD_B5           |
|            | PI6  | LCD_B6           |
|            | PI7  | LCD_B7           |
|            | PG7  | LCD_CLK          |
|            | PI10 | LCD_HSYNC        |
|            | PI9  | LCD_VSYNC        |
|            | PA1  | ETH_RMII_REF_CLK |
|            | PA2  | ETH_MDIO         |
|            | PA7  | ETH_RMII_CRS_DV  |
|            | PG11 | ETH_RMII_TX_EN   |
| Eth arreat | PG13 | ETH_RMII_TXD0    |
| Ethemet    | PG14 | ETH_RMII_TXD1    |
|            | PC1  | ETH_MDC          |
|            | PC4  | ETH_RMII_RXD0    |
|            | PC5  | ETH_RMII_RXD1    |
|            | PA8  | ETH_RMII_REF_CLK |
|            | PA9  | USB_VBUS         |
| USB_FS     | PA11 | USB_DM           |
|            | PA12 | USB_DP           |
|            | PH4  | USB_HS_ULPI_NXT  |
|            | PI11 | USB_HS_ULPI_DIR  |
|            | PC0  | USB_HS_ULPI_STP  |
|            | PA5  | USB_HS_ULPI_CK   |
|            | PB5  | USB_HS_ULPI_D7   |
| 028_42     | PB13 | USB_HS_ULPI_D6   |
|            | PB12 | USB_HS_ULPI_D5   |
|            | PB11 | USB_HS_ULPI_D4   |
|            | PB10 | USB_HS_ULPI_D3   |
|            | PB1  | USB_HS_ULPI_D2   |
|            | 1    |                  |

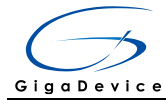

| PB0 | USB_HS_ULPI_D1 |
|-----|----------------|
| PA3 | USB_HS_ULPI_D0 |

### 3 Getting started

The EVAL board uses Mini USB connecter or DC-005 connector to get power DC +5V, which is the hardware system normal work voltage. Three kinds of different USB power supply which are USB\_FS, USB\_HS\_ULPI, GD-Link can be chosen through JP4. A J-Link tool or GD-Link on board is necessary in order to download and debug programs. Select the correct boot mode and then power on, the LED5 will turn on, which indicates that the power supply is OK.

There are Keil version and IAR version of all projects. Keil version of the projects are created based on Keil MDK-ARM 4.74 uVision4. IAR version of the projects are created based on IAR Embedded Workbench for ARM 7.40.2. In Firmware folder, Addon and Software Pack are used to add the devices, peripherals and others to IDE. During use, the following points should be noted:

1. If you use Keil uVision4 to open the project, install the GD32F4xx\_Addon.1.0.0.exe which is in \Library\Firmware to load the associated files.

2. If you use Keil uVision5 to open the project, there are two ways to solve the "Device Missing (s)" problem. One is to install GigaDevice.GD32F4xx\_DFP.1.0.0.pack which is in \Library\Firmware. In Project menu, select the Manage sub menu, click on the "Version Migrate 5 Format..." menu, the Keil uVision4 project will be converted to Keil uVision5 project. Then add "C:\Keil\_v5\ARM\Pack\ARM\CMSIS\4.2.0\CMSIS\Include" to C/C++ in Option for Target. The other is to install Addon directly. Select the installation directory of Keil uVision5 software, such as C:\Keil\_v5, in Destination Folder of Folder Selection. Select the corresponding device in Device of Option for Target and add "C:\Keil\_v5\ARM\Pack\ARM\CMSIS\4.2.0\CMSIS\Include" to C/C++ in Option for Target. 3. If you use IAR to open the project, install IAR\_GD32F4xx\_Addon.exe which is in \Library\Firmware to load the associated files.

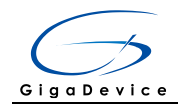

# 4 Hardware layout overview

#### 4.1 Power

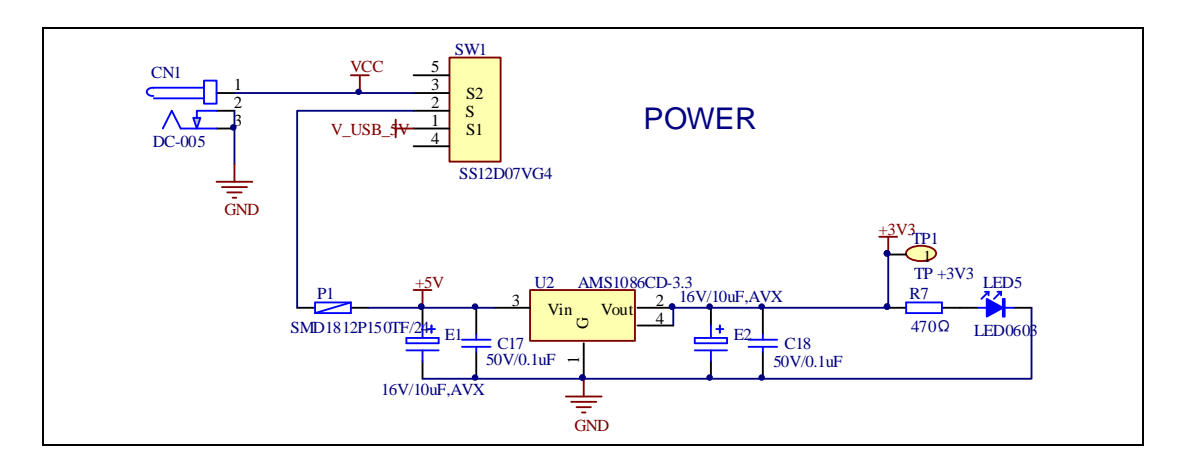

#### 4.2 Boot

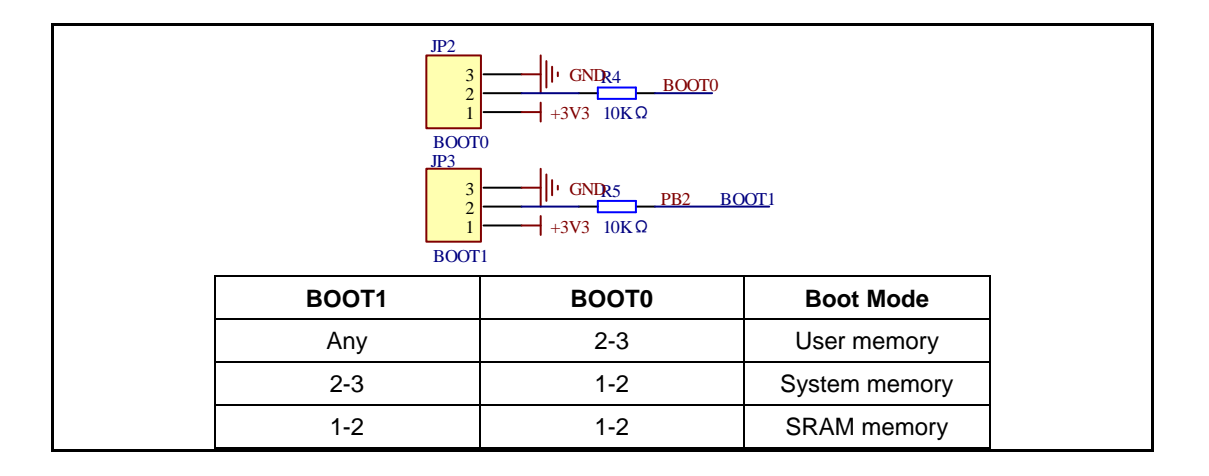

#### 4.3 LED

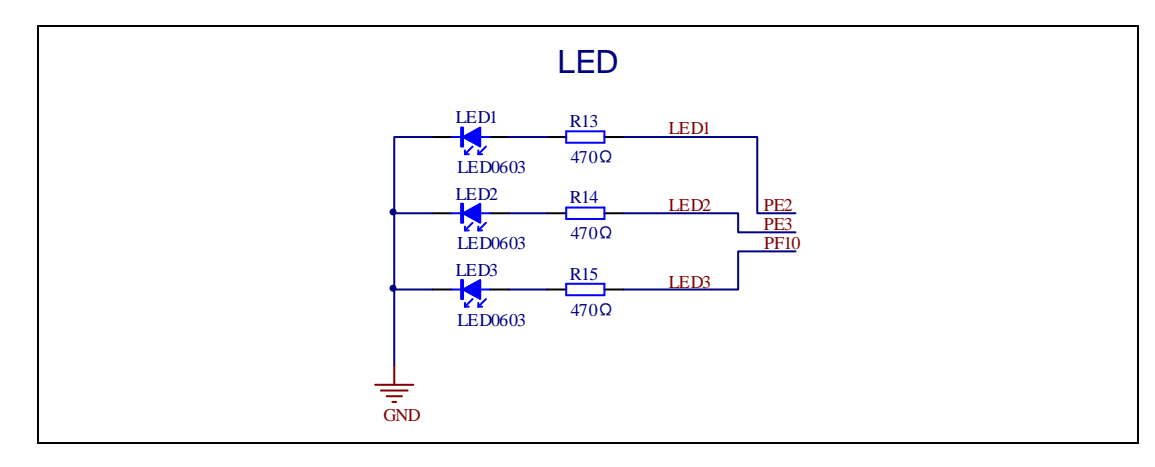

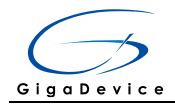

#### 4.4 KEY

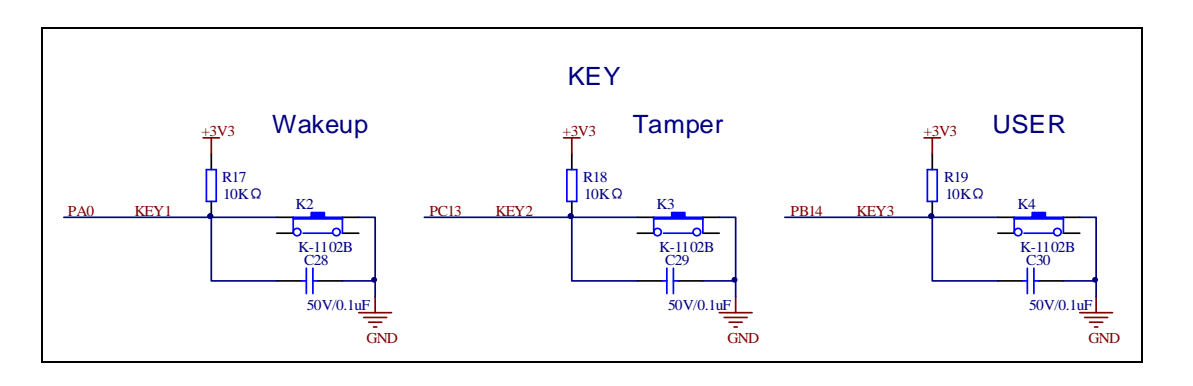

#### 4.5 USART

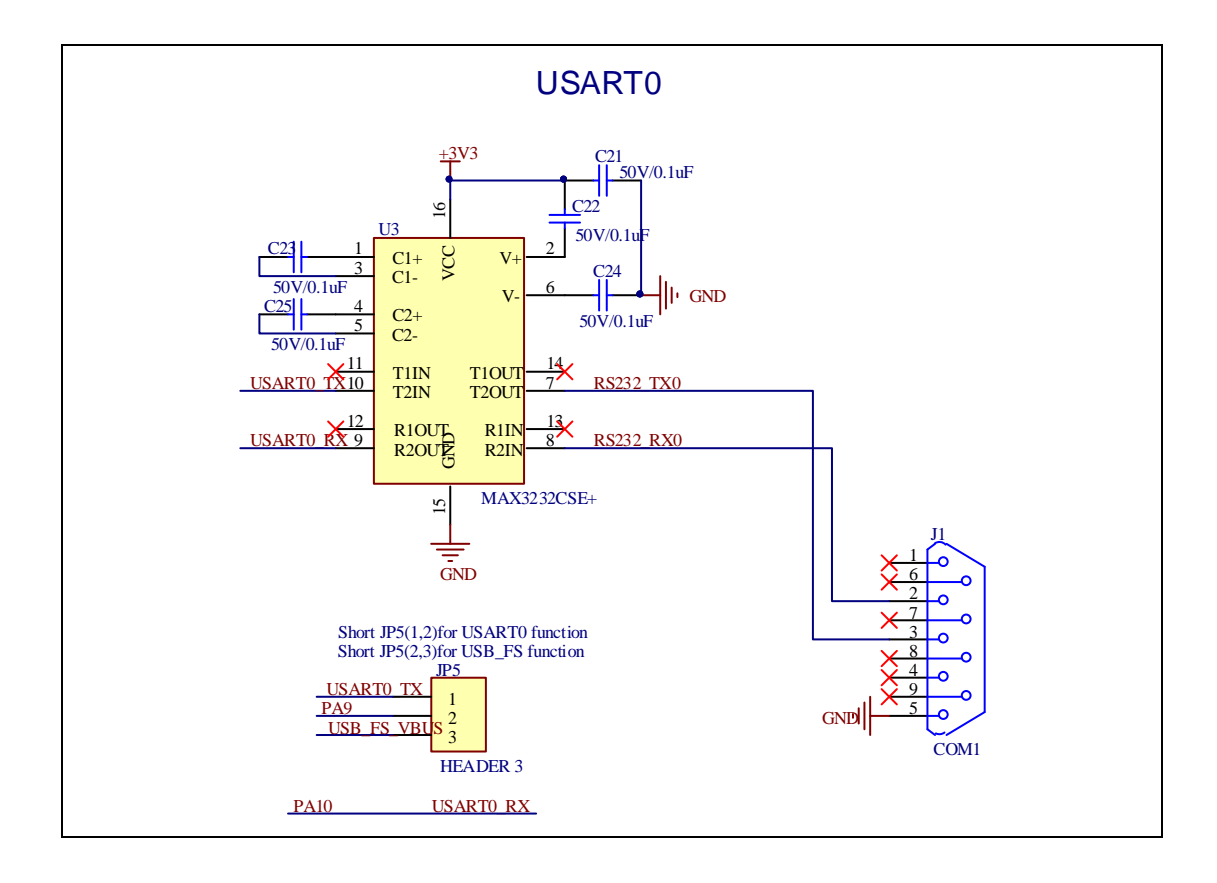

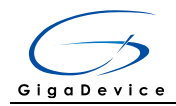

#### 4.6 ADC

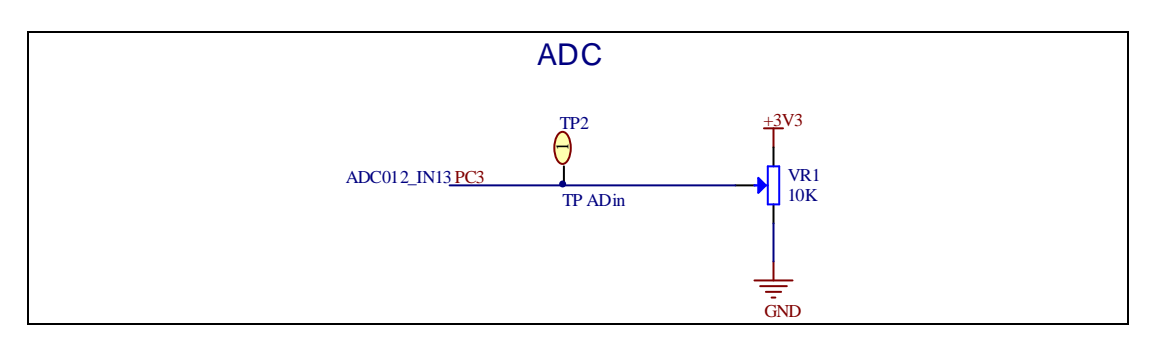

#### 4.7 DAC

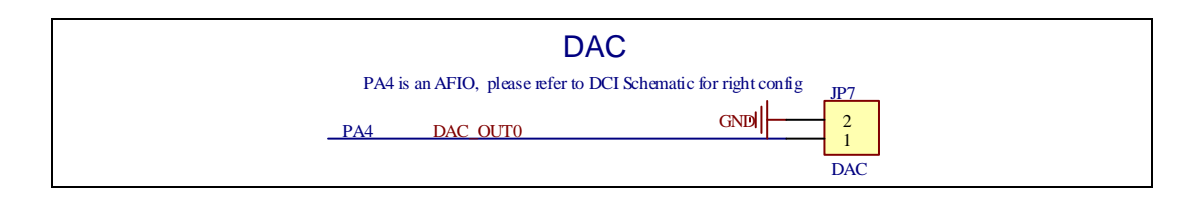

#### 4.8 I2S

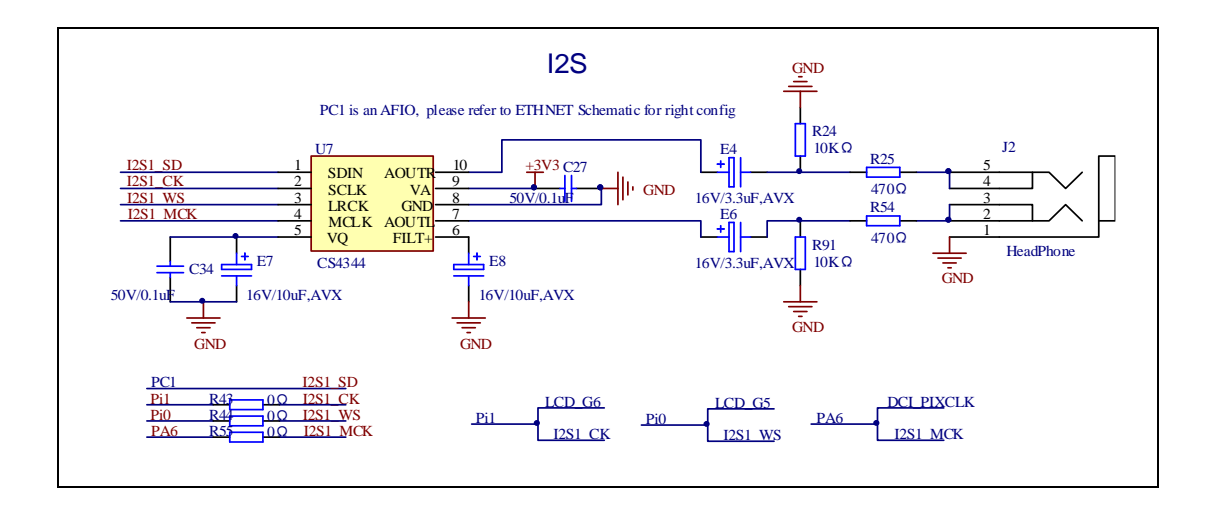

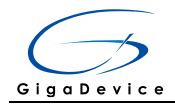

#### 4.9 I2C

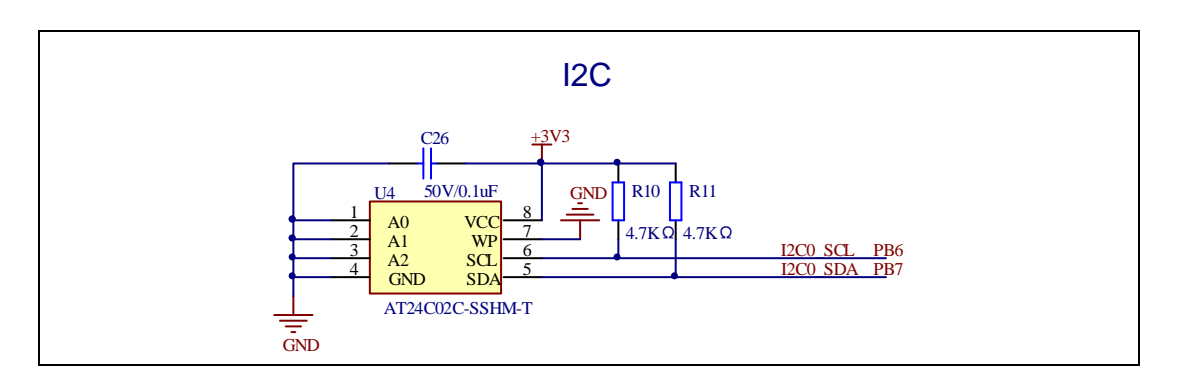

#### 4.10 SPI

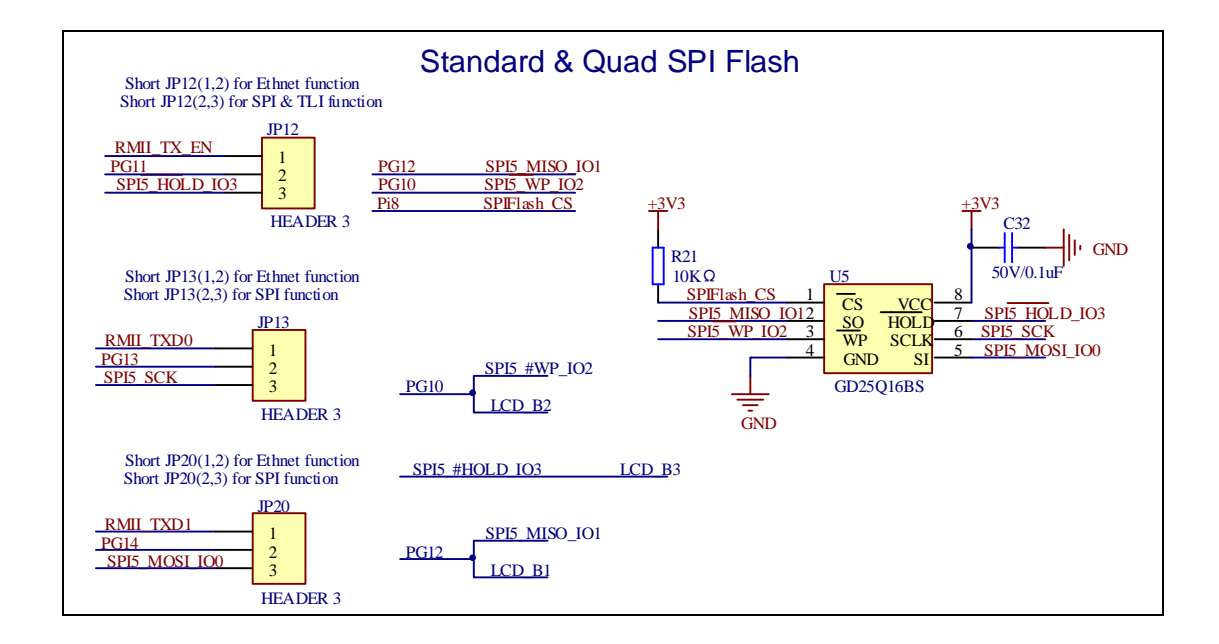

#### 4.11 CAN

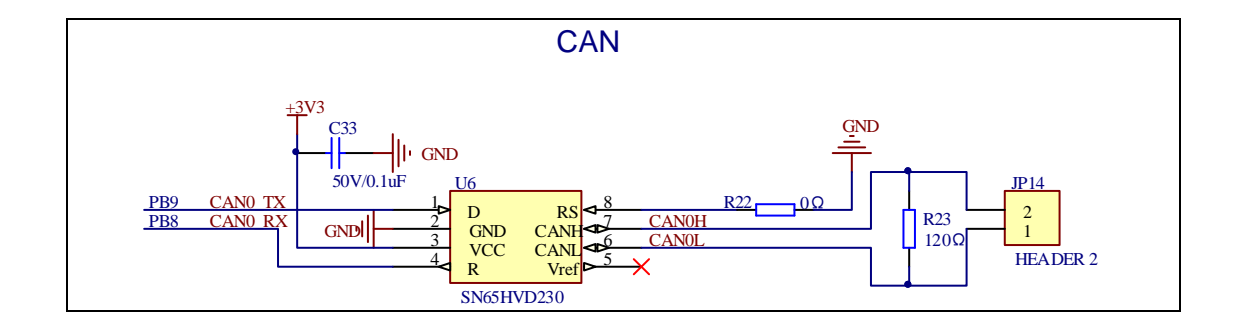

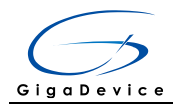

#### 4.12 Ethernet

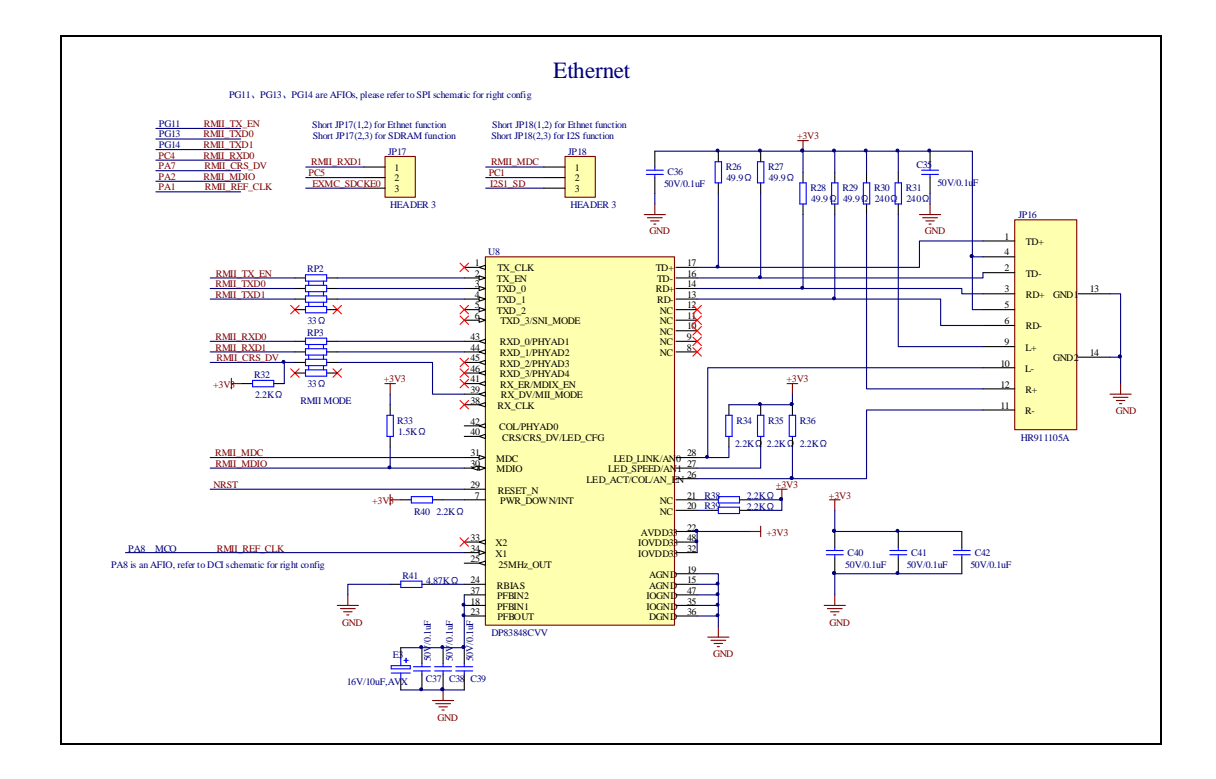

#### 4.13 SDIO

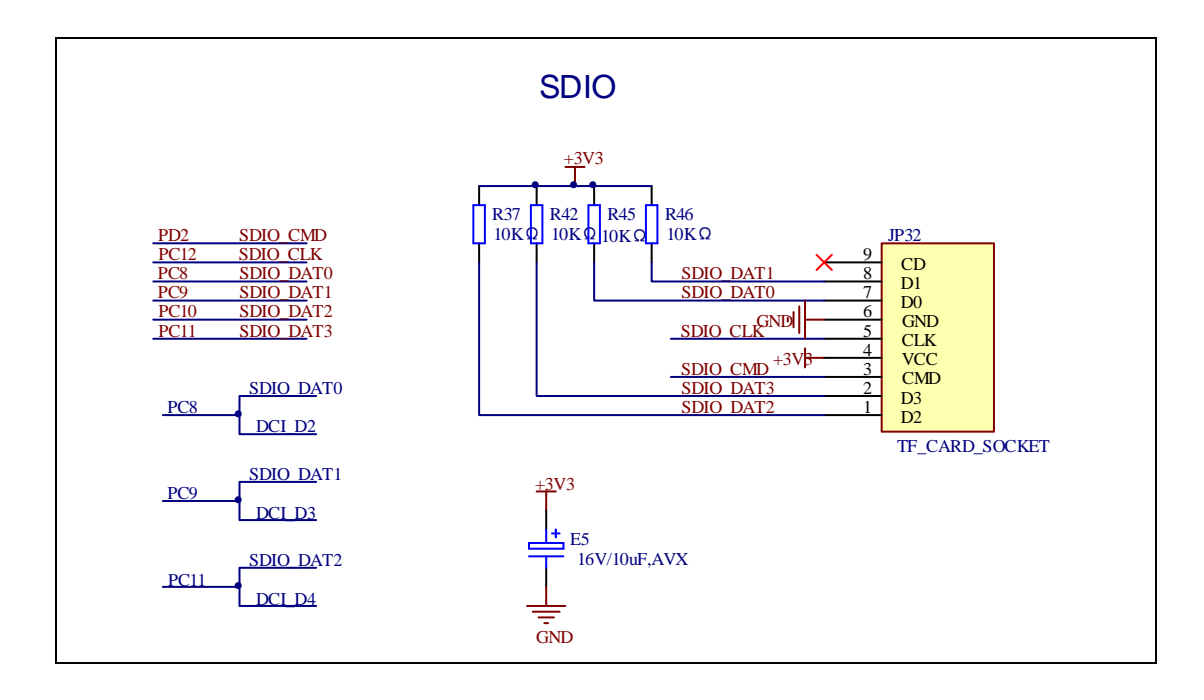

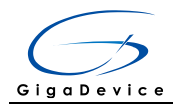

#### 4.14 NAND Flash

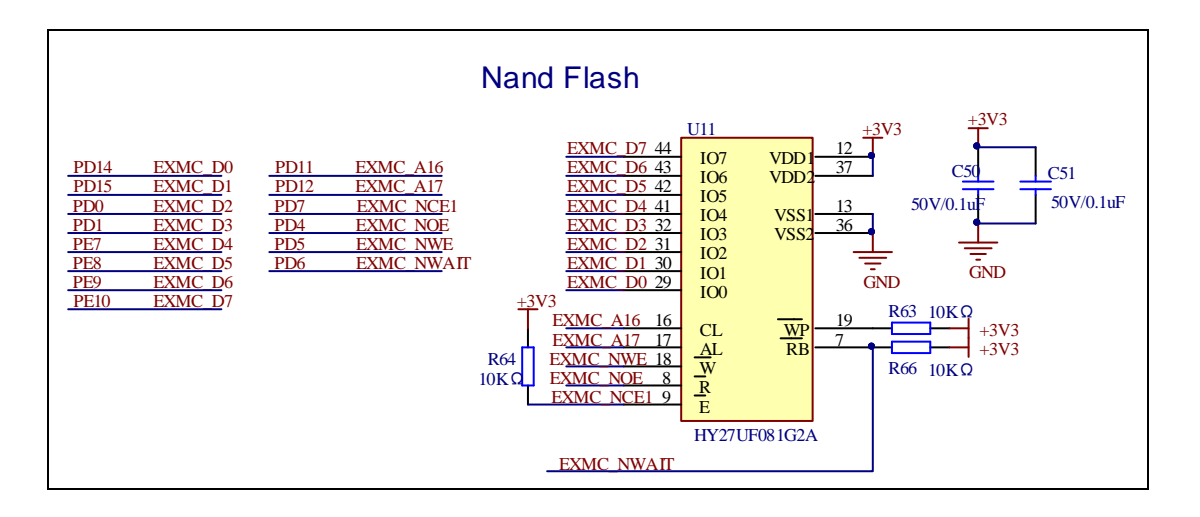

#### 4.15 SDRAM

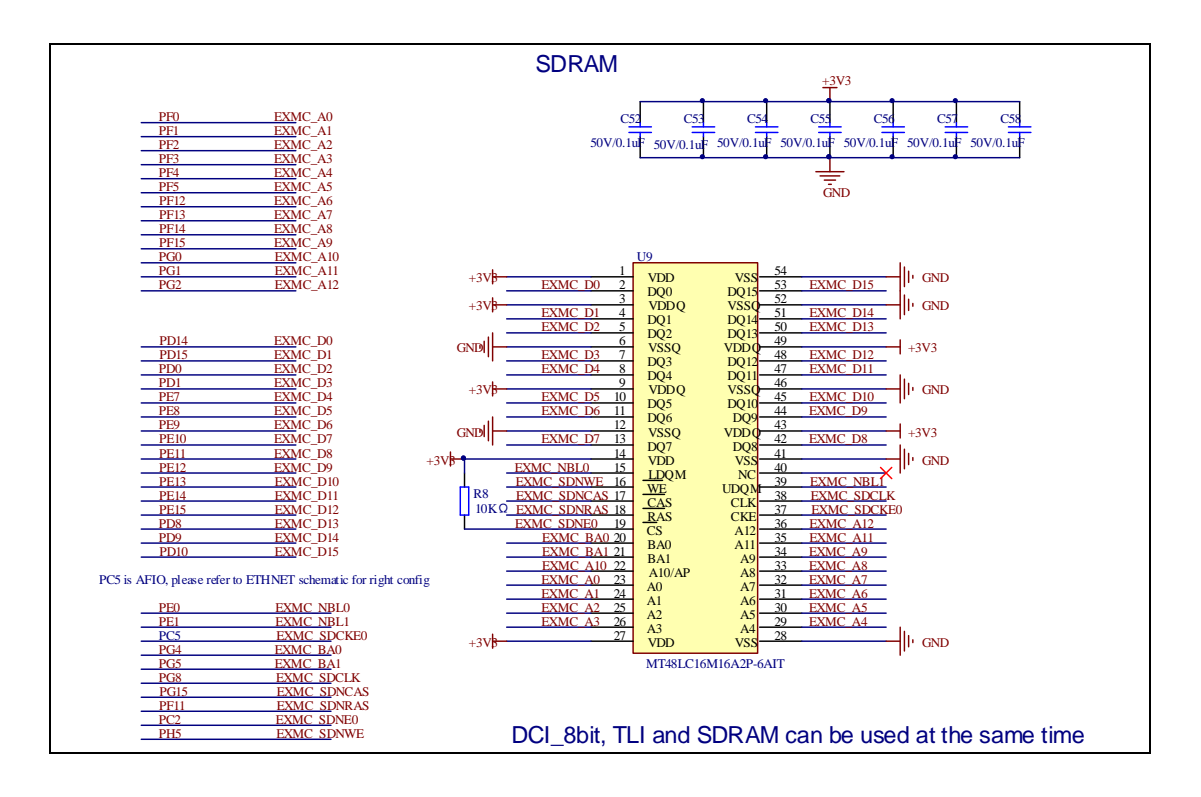

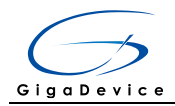

#### 4.16 DCI

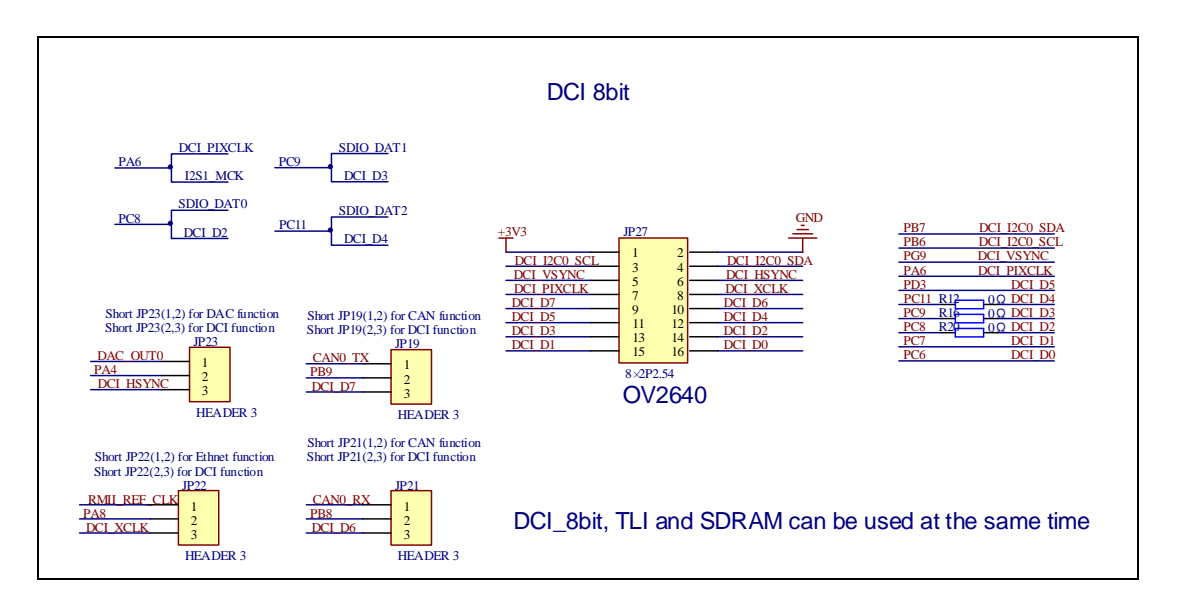

### 4.17 LCD

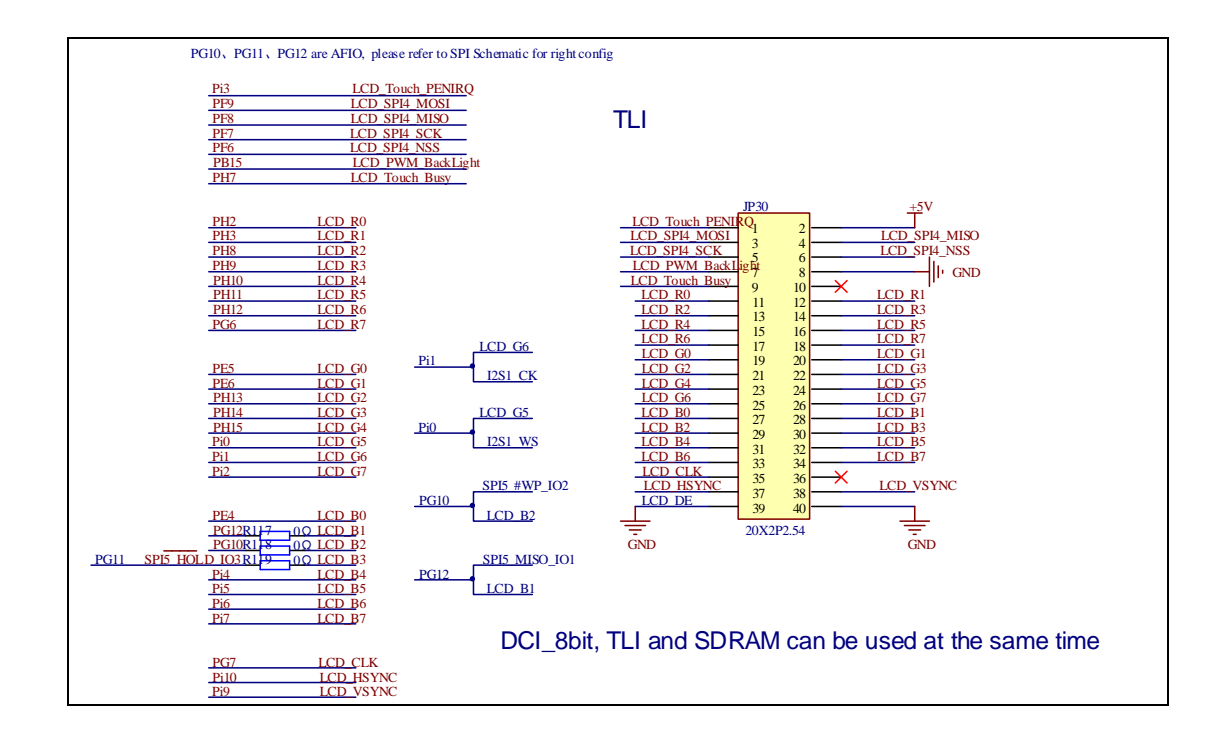

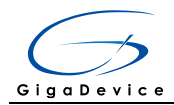

#### 4.18 USBFS

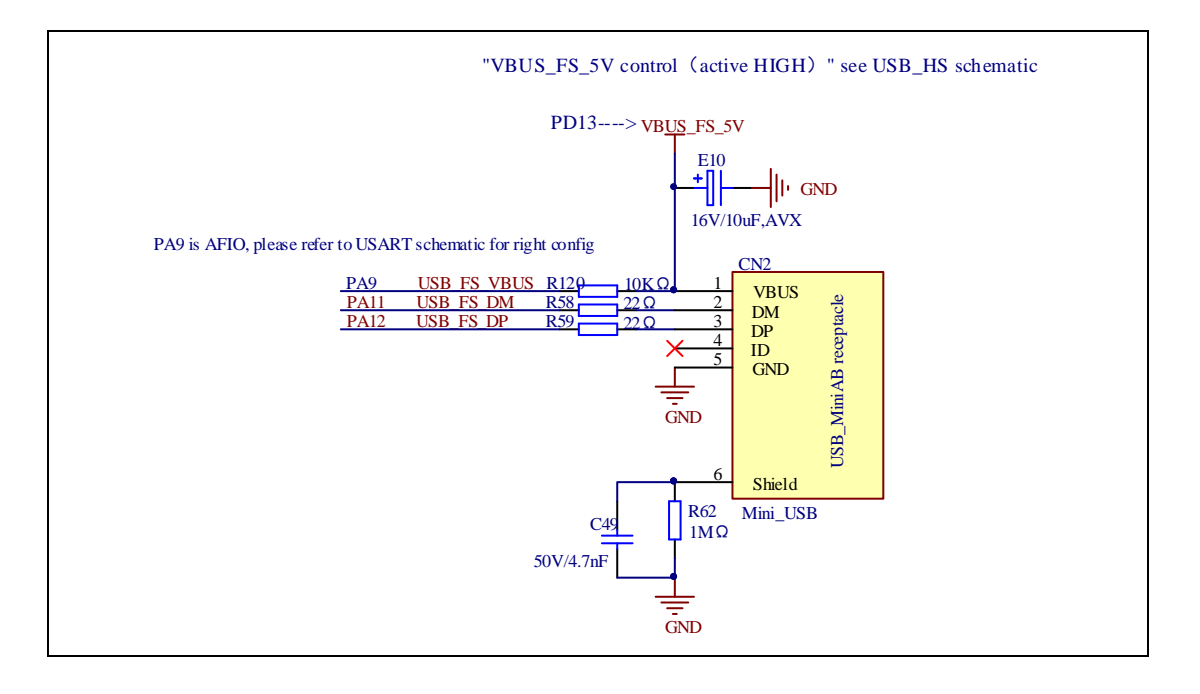

#### 4.19 USBHS

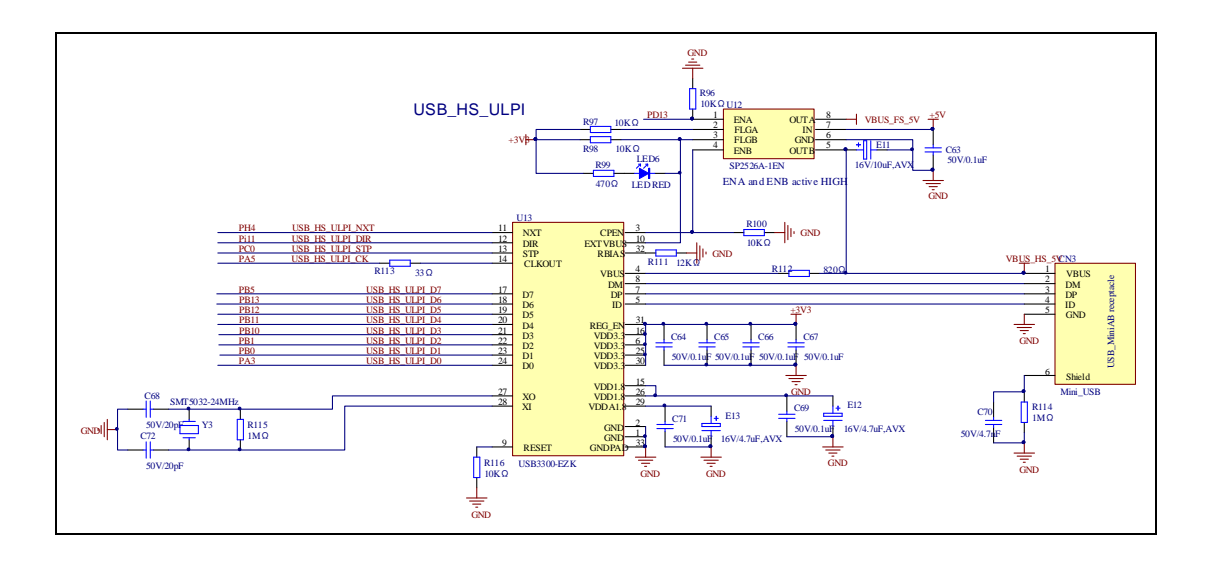

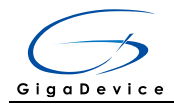

#### 4.20 Extension

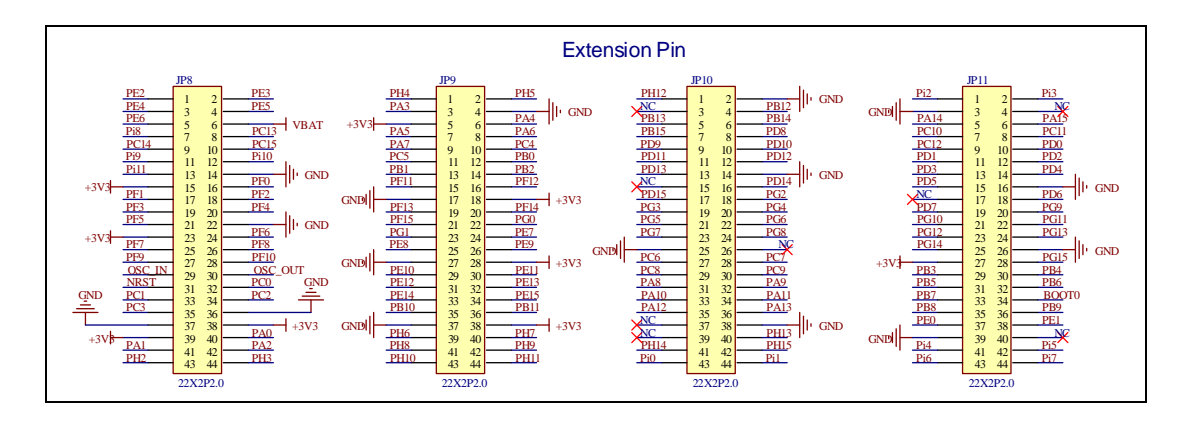

#### 4.21 GD-Link

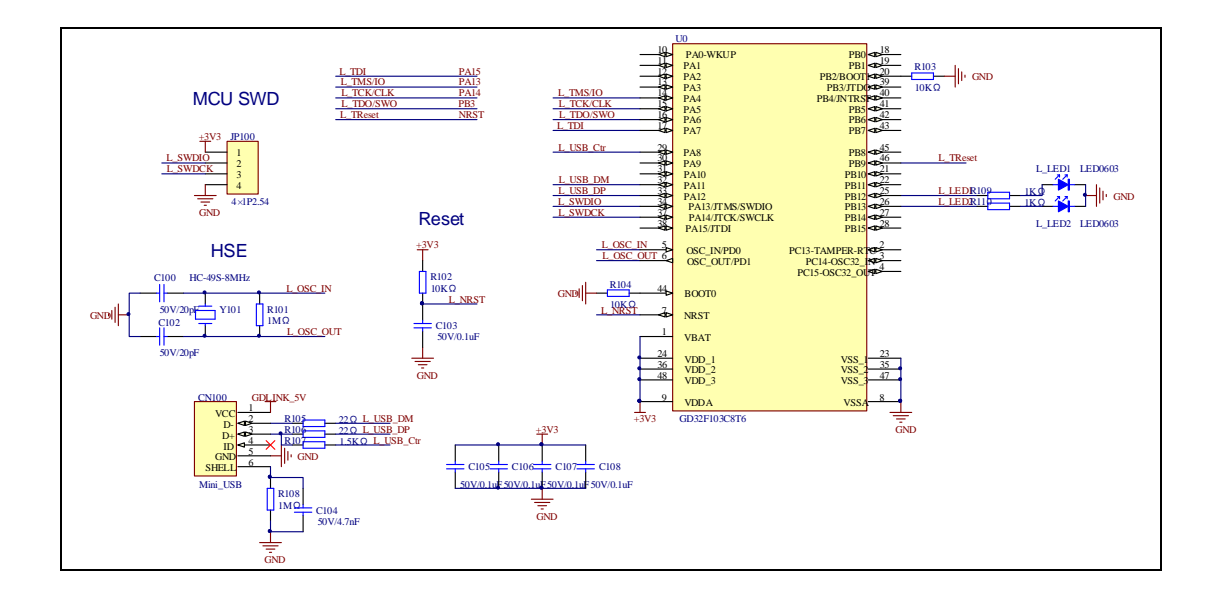

## 5 Routine use guide

### 5.1 GPIO\_Runing\_Led

#### 5.1.1 DEMO Purpose

This demo includes the following functions of GD32 MCU:

- Learn to use GPIO control the LED
- Learn to use SysTick to generate 1ms delay

GD32450I-EVAL board has three LEDs. The LED1, LED2 and LED3 are controlled by GPIO. This demo will show how to light the LEDs.

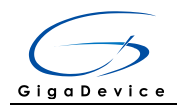

### 5.1.2 DEMO Running Result

Download the program <01\_GPIO\_Runing\_Led> to the EVAL board, LED1, LED2, LED3 will turn on in sequence with interval of 200ms, and turn off together, 200ms later, repeat the process.

#### 5.2 **GPIO\_Keyboard\_Polling\_mode**

#### 5.2.1 DEMO Purpose

This demo includes the following functions of GD32 MCU:

- Learn to use GPIO control the LED and the KEY
- Learn to use SysTick to generate 1ms delay

GD32450I-EVAL board has four keys and three LEDs. The four keys are Reset key, Tamper key, Wakeup key and User key. The LED1, LED2 and LED3 are controlled by GPIO.

This demo will show how to use the Tamper key to control the LED1.When press down the Tamper Key, it will check the input value of the IO port. If the value is 0 and will wait for 100ms.Check the input value of the IO port again. If the value still is 0, it indicates that the button is pressed successfully and toggle LED1.

#### 5.2.2 DEMO Running Result

Download the program <02\_GPIO\_KeyBoard\_Polling\_mode> to the EVAL board, press down the Tamper Key, LED1 will be turned on. Press down the Tamper Key again, LED1 will be turned off.

### 5.3 GPIO\_KeyBoard\_Interrupt\_mode

#### 5.3.1 DEMO Purpose

This demo includes the following functions of GD32 MCU:

- Learn to use GPIO control the LED and the KEY
- Learn to use EXTI to generate external interrupt

GD32450I-EVAL board has four keys and three LEDs. The four keys are Reset key, Tamper key, Wakeup key and User key. The LED1, LED2 and LED3 are controlled by GPIO.

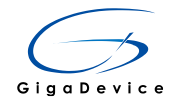

This demo will show how to use the EXTI interrupt line to control the LED1. When press down the Tamper Key, it will produce an interrupt. In the interrupt service function, the demo will toggle LED1.

#### 5.3.2 DEMO Running Result

Download the program <03\_GPIO\_KeyBoard\_Interrupt\_mode> to the EVAL board, Press down the Tamper Key, LED1 will be turned on. Press down the Tamper Key again, LED1 will be turned off.

#### 5.4 USART\_Printf

#### 5.4.1 DEMO Purpose

This demo includes the following functions of GD32 MCU:

- Learn to use GPIO control the LED
- Learn to retarget the C library printf function to the USART

#### 5.4.2 DEMO Running Result

Download the program < 04\_USART\_Printf > to the EVAL board, jump the JP5 to USART with the jumper cap and connect serial cable to EVAL\_COM1. This implementation outputs "USART printf example: please press the Tamper key" on the HyperTerminal using EVAL\_COM1. Press the Tamper key, serial port will output "USART printf example".

The output information via the serial port is as following.

USART printf example: please press the Tamper key USART printf example

### 5.5 USART\_Echo\_Interrupt\_mode

#### 5.5.1 DEMO Purpose

This demo includes the following functions of GD32 MCU:

Learn to use the USART transmit and receive interrupts to communicate with the serial terminal tool

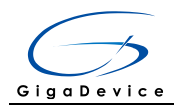

### 5.5.2 DEMO Running Result

Download the program < 05\_USART\_Echo\_Interrupt\_mode > to the EVAL board, jump the JP5 to USART with the jumper cap and connect serial cable to EVAL\_COM1. Firstly, all the LEDs are turned on and off for test. Then, the EVAL\_COM1 sends the tx\_buffer array (from 0x00 to 0xFF) to the serial terminal tool supporting hex format communication and waits for receiving data of BUFFER\_SIZE bytes from the serial terminal. The data MCU have received is stored in the rx\_buffer array. After that, compare tx\_buffer with rx\_buffer. If tx\_buffer is same with rx\_buffer, LED1, LED2, LED3 flash by turns. Otherwise, LED1, LED2, LED3 toggle together.

The output information via the serial port is as following.

| 00 | 01  | 02         | 03 | 04 | 05 | 06 | 07 | 08 | 09 | 0A | OB | 0C | OD | OE | OF | 10 | 11 | 12         | 13 | 14 | 15 | 16         | 17 | 18 | 19 | 1 A | 1B   |
|----|-----|------------|----|----|----|----|----|----|----|----|----|----|----|----|----|----|----|------------|----|----|----|------------|----|----|----|-----|------|
| 1C | 1 D | 1 E        | 1F | 20 | 21 | 22 | 23 | 24 | 25 | 26 | 27 | 28 | 29 | 2A | 2B | 2C | 2D | 2 <b>E</b> | 2F | 30 | 31 | 32         | 33 | 34 | 35 | 36  | 37   |
| 38 | 39  | ЗA         | ЗB | 3C | ЗD | ЗE | ЗF | 40 | 41 | 42 | 43 | 44 | 45 | 46 | 47 | 48 | 49 | 4A         | 4B | 4C | 4D | 4E         | 4F | 50 | 51 | 52  | 53   |
| 54 | 55  | 56         | 57 | 58 | 59 | 5A | 5B | 5C | 5D | 5E | 5F | 60 | 61 | 62 | 63 | 64 | 65 | 66         | 67 | 68 | 69 | 6A         | 6B | 6C | 6D | 6E  | 6F   |
| 70 | 71  | 72         | 73 | 74 | 75 | 76 | 77 | 78 | 79 | 7A | 7B | 7C | 7D | 7E | 7F | 80 | 81 | 82         | 83 | 84 | 85 | 86         | 87 | 88 | 89 | 8A  | 8B   |
| 8C | 8D  | 8E         | 8F | 90 | 91 | 92 | 93 | 94 | 95 | 96 | 97 | 98 | 99 | 9A | 9B | 9C | 9D | 9E         | 9F | AO | Å1 | <b>A</b> 2 | AЗ | Å4 | Å5 | A6  | Å7   |
| A8 | A9  | ÅÅ         | AB | AC | AD | ΑE | AF | BO | B1 | B2 | BЗ | B4 | B5 | B6 | B7 | B8 | B9 | BA         | BB | BC | BD | ΒE         | BF | CO | C1 | C2  | СЗ – |
| C4 | C5  | C6         | C7 | C8 | С9 | CA | CB | CC | CD | CE | CF | DO | D1 | D2 | DЗ | D4 | D5 | D6         | D7 | D8 | D9 | DA         | DB | DC | DD | DE  | DF   |
| EO | E1  | <b>E</b> 2 | EЗ | E4 | E5 | E6 | E7 | E8 | E9 | ΕA | EΒ | EC | ED | EE | EF | FO | F1 | F2         | FЗ | F4 | F5 | F6         | F7 | F8 | F9 | FA  | FB   |
| FC | FD  | FE         | FF |    |    |    |    |    |    |    |    |    |    |    |    |    |    |            |    |    |    |            |    |    |    |     |      |

#### 5.6 USART\_DMA

#### 5.6.1 DEMO Purpose

This demo includes the following functions of GD32 MCU:

• Learn to use the USART transmit and receive data using DMA

#### 5.6.2 **DEMO** Running Result

Download the program < 06\_USART\_DMA > to the EVAL board, jump the JP5 to USART with the jumper cap and connect serial cable to EVAL\_COM1. Firstly, all the LEDs are turned on and off for test. Then, the EVAL\_COM1 sends the tx\_buffer array (from 0x00 to 0xFF) to the serial terminal tool supporting hex format communication and waits for receiving data of same bytes as tx\_buffer from the serial terminal. The data MCU have received is stored in the rx\_buffer array. After that, compare tx\_buffer with rx\_buffer. If tx\_buffer is same with rx\_buffer, LED1, LED2, LED3 flash by turns. Otherwise, LED1, LED2, LED3 toggle together.

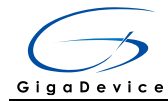

00 01 02 03 04 05 06 07 08 09 0A 0B 0C 0D 0E 0F 10 11 12 13 14 15 16 17 18 19 1A 1B 1 E 23 24 25 26 27 2D 2E 2F 31 33 34 4F 50 1C 1F 20 21 22 28 29 2A 2B 2C 30 1 D 32 35 36 37 38 39 ЗA ЗB 3C ЗD 3E 3F 40 41 42 43 44 45 46 47 48 49 4A 4B 4C 4D 4E 51 52 53 56 57 58 59 5A 5B 5C 5D 5E 5F 60 61 62 63 64 65 66 67 68 69 6A 6B 6C 55 6D 6E 6F 70 73 74 75 76 77 78 79 7A 7B 7C 7D 7E 7F 80 81 82 83 84 85 86 87 88 89 8A 8B 71 72 8C 8D 8E 8F 90 91 92 93 94 95 96 97 98 99 9A 9B 9C 9D 9E 9F AO A1 A2 A3 A4 A5 A6 A7 **A**8 A9 AA AB AC AD AE AF B0 B1 B2 B3 B4 B5 B6 B7 B8 B9 BA BB BC BD BE BF C0 C1 C2 C3 C5 C6 C7 C8 C9 CA CB CC CD CE CF DO D1 D2 D3 D4 D5 D6 D7 D8 D9 DA DB DC DD DE DF EO E1 E2 E3 E4 E5 E6 E7 E8 E9 EA EB EC ED EE EF F0 F1 F2 F3 F4 F5 F6 F7 F8 F9 FA FB FC FD FE FF

#### 5.7 ADC\_Temperature\_Vrefint\_Vbat

#### 5.7.1 DEMO Purpose

This demo includes the following functions of GD32 MCU:

- Learn to use the ADC to convert analog signal to digital data
- Learn to get the value of inner channel 16(temperature sensor channel), channel 17 (VREFINT channel) and channel 18(VBAT/4 channel)

#### 5.7.2 DEMO Running Result

Jump the JP5 to USART with the jumper cap, and then download the program <07\_ADC\_Temperature\_Vrefint\_Vbat> to the GD32450I-EVAL board. Connect serial cable to EVAL\_COM1, open the HyperTerminal.

When the program is running, HyperTerminal display the value of temperature, internal voltage reference (VREFINT) and external battery voltage VBAT.

Notice: because there is an offset, when inner temperature sensor is used to detect accurate temperature, an external temperature sensor part should be used to calibrate the offset error.

```
the temperature data is 24 degrees Celsius
the reference voltage data is 1.198V
the battery voltage is 3.213V
the temperature data is 25 degrees Celsius
the reference voltage data is 1.201V
the battery voltage is 3.213V
the temperature data is 25 degrees Celsius
the reference voltage data is 1.199V
the battery voltage is 3.203V
the temperature data is 25 degrees Celsius
the reference voltage data is 1.199V
the battery voltage is 3.203V
the temperature data is 25 degrees Celsius
the reference voltage data is 1.198V
the battery voltage is 3.213V
```

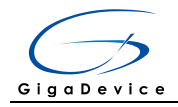

### 5.8 ADC0\_ADC1\_Follow\_up\_mode

#### 5.8.1 DEMO Purpose

This demo includes the following functions of GD32 MCU:

- Learn to use the ADC to convert analog signal to digital data
- Learn to use ADC0 and ADC1 follow-up mode

#### 5.8.2 DEMO Running Result

Jump the JP5 to USART with the jumper cap, and then download the program <08\_ADC0\_ADC1\_Follow\_up\_mode> to the GD32450I-EVAL board. Connect serial cable to EVAL\_COM1, open the HyperTerminal. PC5 pin connect to the external voltage input. PC3 is the output voltage of the slide rheostat VR1 on board. Keep PC5 pin should not be reused by other peripherals. JP17 should not be connected.

TIMER1\_CH1 is the trigger source of ADC0 and ADC1. When the rising edge of TIMER1\_CH1 coming, ADC0 starts immediately and ADC1 starts after a delay of several ADC clock cycles. The values of ADC0 and ADC1 are transmitted to array adc\_value[0] and adc\_value [1] by DMA.

When the first rising edge of TIMER1\_CH1 coming, the value of the ADC0 conversion of PC3 pin is stored into the low half word of adc\_value [0], and after a delay of several ADC clock cycles the value of the ADC1 conversion of PC5 pin is stored into the high half word of adc\_value [0]. When the second rising edge of TIMER1\_CH1 coming, the value of the ADC0 conversion of PC5 pin is stored into the low half word of adc\_value [1], and after a delay of several ADC clock cycles the value of the ADC1 conversion of PC5 pin is stored into the high half word of adc\_value [1].

When the program is running, HyperTerminal display the regular value of ADC0 and ADC1 by adc\_value [0] and adc\_value [1].

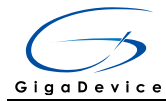

```
the data adc_value[0] is OODEOFF3
the data adc_value[1] is OFFFOOA3
the data adc_value[0] is OOE3OFFE
the data adc_value[1] is OFFFOOA4
the data adc_value[0] is OOEAOFF9
the data adc_value[1] is OFF400B2
the data adc_value[0] is OODEOFFF
the data adc_value[1] is OFFEOOA9
the data adc_value[1] is OFFEOOA9
```

### 5.9 ADC0\_ADC1\_Regular\_Parallel\_mode

#### 5.9.1 DEMO Purpose

This demo includes the following functions of GD32 MCU:

- Learn to use the ADC to convert analog signal to digital data
- Learn to use ADC0 and ADC1 regular parallel mode

#### 5.9.2 DEMO Running Result

Jump the JP5 to USART with the jumper cap, and then download the program <09\_ADC0\_ADC1\_Regular\_Parallel\_mode> to the GD32450I-EVAL board. Connect serial cable to EVAL\_COM1, open the HyperTerminal. PC5 pin connect to the external voltage input. PC3 is the output voltage of the slide rheostat VR1 on board. Keep PC5 pin should not be reused by other peripherals. JP17 should not be connected.

TIMER1\_CH1 is the trigger source of ADC0 and ADC1. When the rising edge of TIMER1\_CH1 coming, ADC0 and ADC1 convert the regular channel group parallelly. The values of ADC0 and ADC1 are transmitted to array adc\_value[0] and adc\_value [1] by DMA.

When the first rising edge of TIMER1\_CH1 coming, the value of the ADC0 conversion of PC3 pin is stored into the low half word of adc\_value [0], the value of the ADC1 conversion of PC5 pin is stored into the high half word of adc\_value [0]. When the second rising edge of TIMER1\_CH1 coming, the value of the ADC0 conversion of PC5 pin is stored into the low half word of adc\_value [1], the value of the ADC1 conversion of PC3 pin is stored into the high half word of adc\_value [1].

When the program is running, HyperTerminal displays the regular value of ADC0 and

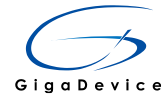

ADC1 stored in adc\_value [0] and adc\_value [1].

the data adc\_value[0] is 06210000
the data adc\_value[1] is 00000627
the data adc\_value[0] is 06290B29
the data adc\_value[1] is 0B40061F
the data adc\_value[0] is 06250B49
the data adc\_value[1] is 0B590629
the data adc\_value[0] is 06280B3F
the data adc\_value[1] is 0B320628
the data adc\_value[1] is 0B430622

#### 5.10 DAC\_Output\_Voltage\_Value

#### 5.10.1 DEMO Purpose

This demo includes the following functions of GD32 MCU:

■ Learn to use DAC to output voltage on DAC0 output

#### 5.10.2 **DEMO** Running Result

Jump the JP23 to DAC with the jumper cap, download the program <10\_DAC\_Output\_Voltage\_Value> to the EVAL board and run, all the LEDs will turn on and turn off for test. The digital value is 0x7FF0, its converted analog voltage should be 1.65V(VREF/2), using the voltmeter to measure PA4 or JP7, its value is 1.65V.

#### 5.11 I2C\_EEPROM

#### 5.11.1 DEMO Purpose

- Learn to use the master transmitting mode of I2C module
- Learn to use the master receiving mode of I2C module
- Learn to read and write the EEPROM with I2C interface

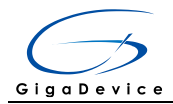

#### 5.11.2 DEMO Running Result

Jump the JP5 to USART with the jumper cap, and download the program <11\_I2C\_EEPROM> to the EVAL board and run. Connect serial cable to COM1, and open the HyperTerminal to show the print message.

Firstly, the data of 256 bytes will be written to the EEPROM from the address 0x00 and printed by the serial port. Then, reading the EEPROM from address 0x00 for 256 bytes and the result will be printed. Finally, compare the data that were written to the EEPROM and the data that were read from the EEPROM. If they are the same, the serial port will output "I2C-AT24C02 test passed!" and the three LEDs lights flashing, otherwise the serial port will output "Err: data read and write aren't matching." and all the three LEDs light.

The output information via the serial port is as following.

```
GD32450I-EVAL I2C-24CO2 configured....
The I2CO is hardware interface
The speed is 400000
AT24CO2 writing.
0x00 0x01 0x02 0x03 0x04 0x05 0x06 0x07 0x08 0x09 0x0A 0x0B 0x0C 0x0D 0x0E 0x0F
0x10 0x11 0x12 0x13 0x14 0x15 0x16 0x17 0x18 0x19 0x1A 0x1B 0x1C
                                                                 Ox1D Ox1E Ox1F
0x20 0x21 0x22 0x23 0x24 0x25 0x26 0x27 0x28 0x29 0x2A 0x2B 0x2C 0x2D 0x2E
                                                                            0x2F
               0x33 0x34 0x35
0x30 0x31 0x32
                              0x36 0x37
                                        0x38
                                             0x39 0x3A 0x3B 0x3C
                                                                  Ox3D Ox3E
                                                                            0x3F
0x40 0x41 0x42 0x43 0x44 0x45 0x46 0x47 0x48 0x49 0x4A 0x4B 0x4C
                                                                 Ox4D Ox4E
                                                                            Ox4F
0x50_0x51_0x52
               0x53 0x54 0x55
                                        0x58 0x59 0x5A 0x5B 0x5C
                              0x56_0x57
                                                                  Ox5D Ox5E
                                                                            0x5F
0x60 0x61 0x62
               0x63 0x64 0x65
                              0x66 0x67 0x68 0x69 0x6A 0x6B 0x6C
                                                                  Ox6D Ox6E
                                                                            0x6F
0x70 0x71 0x72 0x73 0x74 0x75
                              0x76 0x77
                                        0x78 0x79 0x7A 0x7B 0x7C
                                                                 Ox7D Ox7E
                                                                            0x7F
0x80 0x81 0x82
               0x83 0x84 0x85
                              0x86
                                   0x87
                                        0x88
                                             0x89 0x8A 0x8B 0x8C
                                                                  Ox8D Ox8E
                                                                            0x8F
0x90 0x91 0x92 0x93 0x94 0x95 0x96 0x97 0x98 0x99 0x9A 0x9B 0x9C
                                                                 Ox9D Ox9E
                                                                            0x9F
                                        OxA8 OxA9 OxAA OxAB OxAC
OxAO OxA1 OxA2
               0xA3 0xA4 0xA5
                              OxA6 OxA7
                                                                  OxAD OxAE
                                                                            OxAF
OxBO OxB1 OxB2
               OxB3 OxB4 OxB5
                              OxB6 OxB7 OxB8 OxB9 OxBA OxBB OxBC
                                                                 OxBD OxBE
                                                                            OxBF
OxCO OxC1 OxC2 OxC3 OxC4 OxC5
                              OxC6 OxC7 OxC8 OxC9 OxCA OxCB OxCC
                                                                 OxCD OxCE
                                                                            OxCF
OxDO OxD1 OxD2 OxD3 OxD4 OxD5 OxD6 OxD7 OxD8 OxD9 OxDA OxDB OxDC
                                                                 OxDD OxDE OxDF
OXEO OXE1 OXE2 OXE3 OXE4 OXE5 OXE6 OXE7 OXE8 OXE9 OXEA OXEB OXEC OXED OXEE OXEF
OxFO OxF1 OxF2 OxF3 OxF4 OxF5 OxF6 OxF7 OxF8 OxF9 OxFA OxFB OxFC OxFD OxFE OxFF
AT24CO2 reading
0x00 0x01 0x02 0x03 0x04 0x05 0x06 0x07 0x08 0x09 0x0A 0x0B 0x0C 0x0D 0x0E 0x0F
0x10 0x11 0x12
               0x13 0x14 0x15
                              0x16 0x17
                                        Ox18 Ox19 Ox1A Ox1B Ox1C
                                                                  Ox1D Ox1E Ox1F
0x20 0x21 0x22
               0x23 0x24 0x25
                              0x26 0x27
                                        0x28 0x29 0x2A 0x2B 0x2C
                                                                 Ox2D Ox2E Ox2F
0x30 0x31 0x32
               0x33 0x34 0x35
                              0x36 0x37
                                        0x38
                                             0x39 0x3A 0x3B 0x3C
                                                                  Ox3D Ox3E
                                                                            0x3F
0x40 0x41 0x42
               0x43 0x44 0x45
                              0x46 0x47
                                        0x48
                                             Ox49 Ox4A Ox4B Ox4C
                                                                  Ox4D Ox4E
                                                                            Ox4F
0x50 0x51 0x52
               0x53 0x54 0x55
                              0x56 0x57
                                        0x58 0x59 0x5A 0x5B 0x5C
                                                                 Ox5D Ox5E
                                                                            0x5F
0x60 0x61
         0x62
               0x63 0x64 0x65
                              0x66 0x67
                                        0x68
                                             Ox69 Ox6A Ox6B Ox6C
                                                                  Ox6D Ox6E
                                                                            0x6F
               0x73 0x74 0x75
0x70 0x71 0x72
                              0x76 0x77
                                        0x78 0x79 0x7A 0x7B 0x7C
                                                                 Ox7D Ox7E
                                                                            0x7F
0x80 0x81 0x82
               0x83 0x84 0x85
                              0x86 0x87
                                        0x88 0x89 0x8A 0x8B 0x8C
                                                                  Ox8D Ox8E
                                                                            0x8F
0x90 0x91
         0x92
               0x93 0x94 0x95
                              0x96 0x97
                                        0x98
                                             0x99 0x9A 0x9B 0x9C
                                                                  Ox9D Ox9E
                                                                            0x9F
OxAO OxA1 OxA2
               OxA3 OxA4 OxA5
                              OxA6 OxA7
                                        OxA8 OxA9 OxAA OxAB OxAC
                                                                 OxAD OxAE
                                                                            OxAF
OxBO OxB1 OxB2
               OxB3 OxB4 OxB5
                              OxB6 OxB7
                                        OxB8 OxB9 OxBA OxBB OxBC
                                                                  OxBD OxBE
                                                                            OxBF
OxCO OxC1 OxC2
               0xC3 0xC4 0xC5
                              0xC6 0xC7
                                        OxC8 OxC9 OxCA OxCB OxCC
                                                                 OxCD OxCE
                                                                            OxCF
OxDO OxD1 OxD2 OxD3 OxD4 OxD5
                              OxD6 OxD7 OxD8 OxD9 OxDA OxDB OxDC OxDD OxDE OxDF
OxEO OxE1 OxE2 OxE3 OxE4 OxE5
                              OxE6 OxE7 OxE8 OxE9 OxEA OxEB OxEC
                                                                 OxED OxEE
                                                                            OxEF
OxFO OxF1 OxF2 OxF3 OxF4 OxF5 OxF6 OxF7 OxF8 OxF9 OxFA OxFB OxFC OxFD OxFE OxFF
I2C-AT24C02 test passed!
```

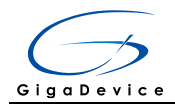

### 5.12 SPI\_QSPI\_Flash

#### 5.12.1 DEMO Purpose

This demo includes the following functions of GD32 MCU:

Learn to use the Quad-SPI mode of SPI unit to read and write NOR Flash with the SPI interface

GD32450I-EVAL board integrates SPI5 module with Quad-SPI mode and the mode can communicate with external NOR Flash devices. The SPI NOR FLASH is a serial FLASH memory chip GD25Q16B which size is 16Mbit, the chip supports standard SPI and quad SPI operation instructions.

#### 5.12.2 DEMO Running Result

The computer serial port line connected to the COM1 port of development board, set the baud rate of HyperTerminal software to 115200, 8 bits data bit, 1 bit stop bit. At the same time you should jump the JP5 to USART, and jump the JP12,JP13,JP20 to SPI. Download the program <12\_SPI\_QSPI\_Flash> to the EVAL board, the HyperTerminal software can observe the operation condition and will display the ID of the flash, 256 bytes data which are written to and read from flash. Compare the data that were written to the flash and the data that were read from the flash. If they are the same, the serial port will output "SPI-GD25Q16 Test Passed!", otherwise, the serial port will output "Err: Data Read and Write aren't Matching.". At last, turn on and off the leds one by one. The following is the experimental results.

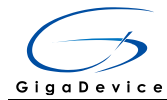

GD32450I-EVAL Flash:65535K GD32450I-EVAL The CPU Unique Device ID:[59485057-1323233-31313D1A] GD32450I-EVAL SPI Flash:GD25Q16 configured... The Flash\_ID:0xC84015

Write to tx\_buffer: 0x00 0x01 0x02 0x03 0x04 0x05 0x06 0x07 0x08 0x09 0x0A 0x0B 0x0C 0x0D 0x0E 0x0F 0x10 0x11 0x12 0x13 0x14 0x15 0x16 0x17 0x18 0x19 0x1A 0x1B 0x1C 0x1D 0x1E 0x1F 0x20 0x21 0x22 0x23 0x24 0x25 0x26 0x27 0x28 0x29 0x2A 0x2B 0x2C Ox2D Ox2E Ox2F 0x30 0x31 0x32 0x33 0x34 0x35 0x36 0x37 0x38 0x39 0x3A 0x3B 0x3C Ox3D Ox3E Ox3F 0x40 0x41 0x42 0x43 0x44 0x45 0x46 0x47 0x48 0x49 0x4A 0x4B 0x4C Ox4D Ox4E Ox4F 0x50 0x51 0x52 0x53 0x54 0x55 0x560x57 0x58 0x59 0x5A 0x5B 0x5C Ox5D Ox5E 0x5F0x60 0x61 0x62 0x63 0x64 0x65 0x66 0x67 0x68 0x69 0x6A 0x6B 0x6C Ox6D Ox6E 0x6F 0x70 0x71 0x72 0x73 0x74 0x75 0x760x770x780x79 0x7A 0x7B 0x7C Ox7D Ox7E 0x7F 0x80 0x81 0x82 0x83 0x84 0x85 0x86 0x87 0x88 0x89 0x8A 0x8B 0x8C Ox8D Ox8E Ox8F 0x98 0x99 0x9A 0x9B 0x90 0x91 0x92 0x93 0x94 0x95 0x96 0x97  $0 \times 9C$ Ox9D Ox9E 0x9F OxAO OxA1 OxA2 OxA3 OxA4 OxA5 0xA6 OxA7 OxA8 OxA9 OxAA OxAB OxAC OxAD OxAE OxAF OxBO OxB1 OxB2 OxB3 OxB4 OxB5 OxB6 OxB7 OxB8 OxB9 OxBA OxBB OxBC OxBD OxBE OxBF OxCO OxC1 OxC2 0xC3 0xC4 0xC5 OxC6 OxC7 OxC8 OxC9 OxCA OxCB OxCC OxCD OxCE OxCF OxDO OxD1 OxD2 OxD3 OxD4 OxD5 OxD6 OxD7 OxD8 OxD9 OxDA OxDB OxDC OxDD OxDE OxDF OXEO OXE1 OXE2 OXE3 OXE4 OXE5 OXE6 OXE7 OXE8 OXE9 OXEA OXEB OXEC OXED OXEE OXEF OxFO OxF1 OxF2 OxF3 OxF4 OxF5 OxF6 OxF7 OxF8 OxF9 OxFA OxFB OxFC OxFD OxFE OxFF Read from rx\_buffer 0x00 0x01 0x02 0x03 0x04 0x05 0x06 0x07 0x08 0x09 0x0A 0x0B 0x0C 0x0D 0x0E 0x0F

0x10 0x11 0x12 0x13 0x14 0x15 0x16 0x17 0x18 0x19 0x1A 0x1B 0x1C Ox1D Ox1E Ox1F 0x20 0x21 0x22 0x23 0x24 0x25 0x26 0x27 0x28 0x29 0x2A 0x2B 0x2C Ox2D Ox2E 0x2F0x30 0x31 0x32 0x33 0x34 0x35 0x36 0x37 0x38 0x39 0x3A 0x3B 0x3C Ox3D Ox3E Ox3F 0x40 0x41 0x42 0x43 0x44 0x45 0x46 0x47 0x48 Ox49 Ox4A Ox4B 0x4C Ox4D Ox4E Ox4F 0x50 0x51 0x52 0x53 0x54 0x55 0x56 0x57 0x58 0x59 0x5A 0x5B 0x5C Ox5D Ox5E Ox5F 0x60 0x61 0x62 0x63 0x64 0x65 0x66 0x67 0x68 0x69 0x6A 0x6B 0x6C Ox6D Ox6E 0x6F 0x70 0x71 0x72 0x73 0x74 0x75 0x760x770x78 0x79 0x7A 0x7B 0x7COx7D Ox7E 0x7F 0x87 0x88 0x89 0x8A 0x8B 0x8C 0x80 0x81 0x82 0x83 0x84 0x85 0x86 Ox8D Ox8E Ox8F 0x90 0x91 0x92 0x93 0x94 0x95 0x96 0x97 0x98 Ox99 Ox9A Ox9B 0x9COx9D Ox9E 0x9F Πχάθ Πχάι Πχά2 Πχά3 Πχά4 Πχά5 Οχάδ Οχάζ Οχάδ Οχάθ Οχάδ Οχάδ Οχάδ ΠνάΠ ΠνάΕ ΠνάΕ OxBO OxB1 OxB2 OxB3 OxB4 OxB5 OxB6 OxB7 OxB8 OxB9 OxBA OxBB OxBC OxBD OxBE OxBF OxCO OxC1 OxC2 OxC3 OxC4 OxC5 0xC6OxC7 OxC8 OxC9 OxCA OxCB OxCC OxCD OxCE OxCF OxD6 OxD7 OxD8 OxD9 OxDA OxDB OxDC OxDD OxDE OxDF OxDO OxD1 OxD2 OxD3 OxD4 OxD5 OXEO OXE1 OXE2 OXE3 OXE4 OXE5 OXE6 OXE7 OXE8 OXE9 OXEA OXEB OXEC OXED OXEE OXEF OxFO OxF1 OxF2 OxF3 OxF4 OxF5 OxF6 OxF7 OxF8 OxF9 OxFA OxFB OxFC OxFD OxFE OxFF SPI-GD25Q16 Test Passed!

#### 5.13 I2S\_Audio\_Player

#### 5.13.1 DEMO Purpose

This Demo includes the following functions of GD32 MCU:

- Learn to use I2S module to output audio file
- Parsing audio files of wav format

GD32450I-EVAL board integrates the I2S(Inter-IC Sound) module, and the module can communicate with external devices using the I2S audio protocol. This Demo mainly shows how to use the I2S interface of the board for audio output.

#### 5.13.2 **DEMO** Running Result

Download the program<13\_I2S\_Audio\_Player>to the EVAL board, jump the JP18 to I2S

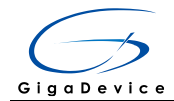

with the jumper cap, insert the headphone into the audio port, and then listen to the audio file.

#### 5.14 EXMC\_SDRAM

#### 5.14.1 DEMO Purpose

This demo includes the following functions of GD32 MCU:

■ Learn to use EXMC control the SDRAM

#### 5.14.2 DEMO Running Result

GD32450I-EVAL board has EXMC module to control SDRAM. Before running the demo, JP17 must be fitted to SDRAM, JP5 must be fitted to USART. Download the program <14\_EXMC\_SDRAM> to the EVAL board. This demo shows the write and read operation process of SDRAM memory by EXMC module. If the test succeed, LED1 will be turned on. Otherwise, turn on the LED3. Information via a HyperTerminal output as following:

| 101101                     | ving               | -      |        |      |      |     |    |    |    |    |     |    |    |    |    |
|----------------------------|--------------------|--------|--------|------|------|-----|----|----|----|----|-----|----|----|----|----|
| SDRA                       | SDRAM initialized! |        |        |      |      |     |    |    |    |    |     |    |    |    |    |
| SDRA                       | M wi               | ite da | ata do | mple | ted! |     |    |    |    |    |     |    |    |    |    |
| SDRAM read data completed! |                    |        |        |      |      |     |    |    |    |    |     |    |    |    |    |
| Check                      | the                | data!  |        |      |      |     |    |    |    |    |     |    |    |    |    |
| SDRA                       | M te               | st suc | cess   | ed!  |      |     |    |    |    |    |     |    |    |    |    |
| the da                     | ta is:             |        |        |      |      |     |    |    |    |    |     |    |    |    |    |
| 0                          | 1                  | 2      | 3 4    | 15   | 6    | - 7 | 8  | 9  | а  | Ьd | c d | е  | f  |    |    |
| 10                         | 11                 | 12     | 13     | 14   | 15   | 16  | 17 | 18 | 19 | 1a | 1Ь  | 1c | 1d | 1e | 1f |
| 20                         | 21                 | 22     | 23     | 24   | 25   | 26  | 27 | 28 | 29 | 2a | 2Ь  | 2c | 2d | 2e | 2f |
| 30                         | 31                 | 32     | 33     | 34   | 35   | 36  | 37 | 38 | 39 | 3a | 3b  | 3c | 3d | 3e | Зf |
| 40                         | 41                 | 42     | 43     | 44   | 45   | 46  | 47 | 48 | 49 | 4a | 4Ь  | 4c | 4d | 4e | 4f |
| 50                         | 51                 | 52     | 53     | 54   | 55   | 56  | 57 | 58 | 59 | 5a | 5Ь  | 5c | 5d | 5e | 5f |
| 60                         | 61                 | 62     | 63     | 64   | 65   | 66  | 67 | 68 | 69 | 6a | 6Ь  | 6c | 6d | 6e | 6f |
| 70                         | 71                 | 72     | 73     | 74   | 75   | 76  | 77 | 78 | 79 | 7a | 7b  | 7c | 7d | 7e | 7f |

#### 5.15 EXMC\_SDRAM\_DeepSleep

#### 5.15.1 DEMO Purpose

This demo includes the following functions of GD32 MCU:

- Learn to use EXMC control the SDRAM
- Learn to use deepsleep mode

#### 5.15.2 **DEMO** Running Result

GD32450I-EVAL board has EXMC module to control SDRAM. Before running the demo,

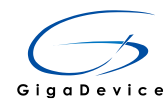

JP17 must be fitted to SDRAM, JP5 must be fitted to USART. Download the program <15\_EXMC\_SDRAM\_DeepSleep> to the EVAL board. This demo shows how to use SDRAM in the deepsleep mode. Firstly, MCU works in the normal mode, SDRAM auto-refresh cycles are performed by MCU, we write the specified data to the SDRAM. Secondly, we make the MCU to deepsleep mode, at the time, SDRAM auto-refresh cycles are performed by itself and LED2 will light on. Thirdly, press the user key to wake up MCU, compare the data which read from SDRAM with the write data, if the test pass, LED1 will be turned on. Otherwise, turn on the LED3. Information via a HyperTerminal output as following:

SDRAM initialized! SDRAM write data completed! Enter deepsleep mode! Press the user key to wakeup the MCU!

User key has been pressed! SDRAM read data completed! Check the data! SDRAM test successed the data is: Π 2 3 4 5 6 7 8 9 a Ь С d е f 1 10 12 13 14 15 17 18 19 11 16 1a 1Ь 1c 1d 1e 1f 25 21 20 22 23 24 27 29 26 28 2a 2Ь 2c 2d 2e 2f 31 30 32 33 34 35 36 37 38 39 Зf 3a ЗЬ 3c 3d 3e 40 42 45 43 44 46 47 48 49 4a 4f 41 4Ь 4c 4d 4e 50 51 52 53 54 55 56 57 58 59 5a 5Ь 5c 5d 5e 5f 61 65 68 60 62 63 66 67 69 6f 64 6a 6Ь 6c 6d 6e 70 71 72 73 74 75 76 77 79 7d 7f 78 7a 7Ь 7c 7e

#### 5.16 EXMC\_NandFlash

#### 5.16.1 DEMO Purpose

This demo includes the following functions of GD32 MCU:

■ Learn to use EXMC control the NAND flash

#### 5.16.2 **DEMO** Running Result

GD32450I-EVAL board has EXMC module to control NAND flash. Before running the demo, JP5 must be fitted to USART. Download the program <16\_EXMC\_NandFlash> to the EVAL board. This demo shows the write and read operation process of NAND flash memory by EXMC module. If the test pass, LED1 will be turned on. Otherwise, turn on the LED3. Information via a HyperTerminal output as following:

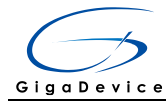

NAND flash initialized! Read NAND ID! Nand flash ID:0xAD 0xF1 0x80 0x1D

Write data successfully! Read data successfully! Check the data! Access NAND flash successfully! The data to be read: 2 3 4 5 6 7 8 9 а Ь с d е f 12 14 1a 1c 10 11 13 15 16 17 18 19 1Ь 1d 1e - 1 f 20 21 22 23 24 25 26 27 28 29 2a 2Ь 2c 2d 2f 2e 31 32 33 36 37 30 34 35 38 39 3a ЗЫ 3c 3d 3e Зf 47 40 41 45 46 48 49 4f 42 43 44 4a 4Ь 4c 4d 4e 50 51 52 53 54 55 56 57 58 59 5a 5Ь 5c 5d 5e 5f 65 6f 61 66 67 68 60 62 63 64 69 6a 6Ь 6c 6d 6e 70 71 72 73 74 75 76 77 78 79 7a 7Ь 7c 7d 7e 7f

#### 5.17 SDIO\_SDCardTest

#### 5.17.1 DEMO Purpose

This demo includes the following functions of GD32 MCU:

- Learn to use SDIO to single block or multiple block write and read
- Learn to use SDIO to erase, lock and unlock a SD card

GD32450I-EVAL board has a secure digital input/output interface (SDIO) which defines the SD/SD I/O /MMC CE-ATA card host interface. This demo will show how to use SDIO to operate on SD card.

#### 5.17.2 **DEMO** Running Result

Jump the JP5 to USART to show the print message through HyperTerminal, and download the program <17\_SDIO\_SDCardTest> to the EVAL board and run. Connect serial cable to EVAL\_COM1, open the HyperTerminal. Firstly, all the LEDs are turned on and off for test. Then initialize the card and print out the information of the card. After that, test the function of single block operation, lock and unlock operation, erase operation and multiple blocks operation. If any error occurs, print the error message and turn on LED1, LED3 and turn off LED2. Otherwise, turn on all the LEDs.

Uncomment the macro DATA\_PRINT to print out the data and display them through HyperTerminal. Set bus mode(1-bit or 4-bit) and data transfer mode(polling mode or DMA mode) by comment and uncomment the related statements.

Information via a serial port output as following.

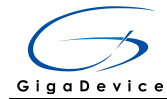

Card init success!

Card information: ## Card version 3.0x ## ## SDHC card ## ## Device size is 7782400KB ## ## Block size is 512B ## ## Block count is 15564800 ## ## CardCommandClasses is: 5b5 ## ## Block operation supported ## ## Erase supported ## ## Lock unlock supported ## ## Application specific supported ## ## Switch function supported ## Card test: Block write success! Block read success! The card is locked! Erase failed! The card is unlocked! Erase success! Block read success! Multiple block write success! Multiple block read success!

### 5.18 CAN\_Network

#### 5.18.1 DEMO Purpose

This demo includes the following functions of GD32 MCU:

Learn to use the CAN0 communication between two boards

GD32450I-EVAL development board integrates the CAN(Controller Area Network) bus controller, which is a common industrial control bus. CAN bus controller follows the CAN bus protocol of 2.0 A and 2.0 B. This demo mainly shows how to communicate between two EVAL boards through CAN0.

#### 5.18.2 **DEMO** Running Result

This example is tested with two GD32F450I-EVAL boards. Jump the JP5 to USART and JP19, JP21 to CAN with the jumper cap. Connect L pin to L pin and H pin to H pin of JP11 on the boards for sending and receiving frames. Download the program <18\_CAN\_Network> to the two EVAL boards, and connect serial cable to EVAL\_COM1. Firstly, the EVAL\_COM1 sends "please press the Tamper key to transmit data!" to the HyperTerminal. The frames are sent and the transmit data are printed by pressing Tamper Key push button. When the frames are received, the receive data will be printed and the LED2 will toggle a time.

The output information via the serial port is as following.

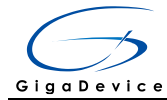

please press the Tamper key to transmit data! CANO transmit data: ab,cd CANO recive data: ab,cd

### 5.19 RCU\_Clock\_Output

#### 5.19.1 DEMO Purpose

This demo includes the following functions of GD32 MCU:

- Learn to use GPIO control the LED
- Learn to use the clock output function of RCU
- Learn to communicate with PC by USART

#### 5.19.2 **DEMO** Running Result

Jump the JP5 to USART with the jumper cap, and download the program <19\_RCU\_Clock\_Out> to the EVAL board and run. Connect serial cable to EVAL\_COM1, open the HyperTerminal. When the program is running, HyperTerminal will display the initial information. Then user can choose the type of the output clock by pressing the TAMPER button. After pressing, the corresponding LED will be turned on and HyperTerminal will display which mode be selected. The frequency of the output clock can be observed through the oscilloscope by PA8 and PC9 pin.

Information via a serial port output as following:

```
/======= Gigadevice Clock output Demo =======/
press tamper key to select clock output source
CK_OUTO: IRC16M, CK_OUT1: system clock/5
CK_OUT0: LXTAL, CK_OUT1: PLLI2SR/5
```

#### 5.20 CTC\_Calibration

#### 5.20.1 DEMO Purpose

This demo includes the following functions of GD32 MCU:

Learn to use external low speed crystal oscillator (LXTAL) to implement the CTC calibration function

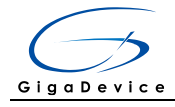

 Learn to use clock trim controller (CTC) to trim internal 48MHz RC oscillator (IRC48M) clock

The CTC unit trim the frequency of the IRC48M based on an external accurate reference signal source. It can automaticly adjust the trim value to provide a precise IRC48M clock.

#### 5.20.2 DEMO Running Result

Download the program <20\_CTC\_Calibration > to the GD32450I-EVAL board and run. The LED1 will turn on if the internal 48MHz RC oscillator (IRC48M) clock trim is OK.

#### 5.21 PMU\_sleep\_wakeup

#### 5.21.1 DEMO Purpose

This demo includes the following functions of GD32 MCU:

■ Learn to use the USART receive interrupt to wake up the PMU from sleep mode

#### 5.21.2 DEMO Running Result

Download the program < 21\_PMU\_sleep\_wakeup > to the EVAL board, jump the JP5 to USART with the jumper cap and connect serial cable to EVAL\_COM1. After power-on, all the LEDs are off. The mcu will enter sleep mode and the software stop running. When the USART0 receives a byte of data from the HyperTerminal, the mcu will wake up from a receive interrupt. And all the LEDs will flash together.

#### 5.22 RTC\_Calendar

#### 5.22.1 DEMO Purpose

This demo includes the following functions of GD32 MCU:

- Learn to use RTC module to implement calendar function
- Learn to use USART module to implement time display

#### 5.22.2 DEMO Running Result

Jump the JP5 to USART with the jumper cap, and download the program

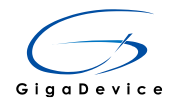

<22\_RTC\_Calendar> to the EVAL board and run. Connect serial cable to EVAL\_COM1, open the HyperTerminal. When the program is running, HyperTerminal display the default time. When you press wakeup key, time will be reconfigured and display.

Today is :2000-01-01 Now Time is : PM 00:00:21 Today is :2000-01-01 Now Time is : PM 00:00:22 Today is :2000-01-01 Now Time is : PM 00:00:23 Today is :2000-01-01 Now Time is : PM 00:00:24 Today is :2000-01-01 Now Time is : PM 00:00:24 Today is :2016-08-15 Now Time is : PM 12:00:00 Today is :2016-08-15 Now Time is : PM 12:00:01 Today is :2016-08-15 Now Time is : PM 12:00:02 Today is :2016-08-15 Now Time is : PM 12:00:03 Today is :2016-08-15 Now Time is : PM 12:00:04 Today is :2016-08-15 Now Time is : PM 12:00:05

#### 5.23 TIMER\_Breath\_LED

#### 5.23.1 DEMO Purpose

This demo includes the following functions of GD32 MCU:

- Learn to use Timer output PWM wave
- Learn to update channel value

#### 5.23.2 DEMO Running Result

Use the DuPont line to connect the TIMER1\_CH2 (PB10) and LED1 (PE2), and then download the program <23\_TIMER\_Breath\_LED> to the GD32450I-EVAL board and run. PB10 should not be reused by other peripherals, such as USB\_HS\_ULPI.

When the program is running, you can see LED1 lighting from dark to bright gradually and then gradually darken, ad infinitum, just like breathing as rhythm.

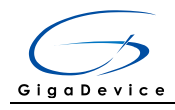

#### 5.24 TLI\_IPA

#### 5.24.1 DEMO Purpose

This demo includes the following functions of GD32 MCU:

- Learn to use TLI to control LCD for displaying different images
- Learn to use IPA to process image data

#### 5.24.2 DEMO Running Result

Jump the JP12 to LCD, and download the program <24\_TLI\_IPA> to the EVAL board and run. After downloading program to board, a running cheetah on the background of GD logo is appeared on the LCD, which outputs as following.

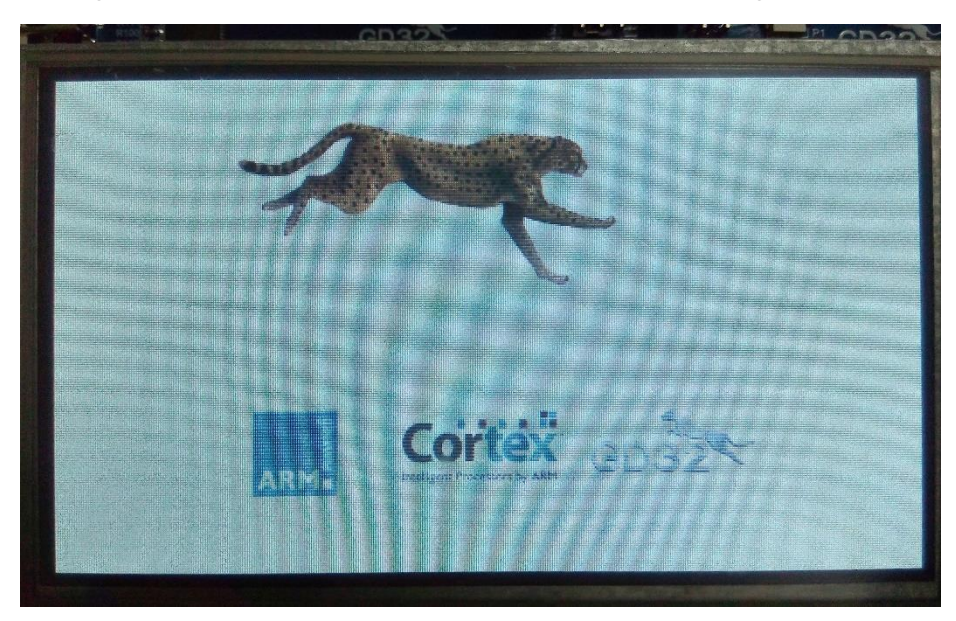

#### 5.25 DCI\_OV2640

#### 5.25.1 DEMO Purpose

- Learn to use DCI interface capture image from OV2640 camera
- Learn to use TLI interface display the captured image

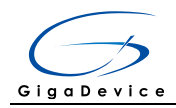

### 5.25.2 DEMO Running Result

Connect jumper JP19, JP21, JP22, JP23 to DCI, jumper JP12 to LCD, jumper JP17 to SDRAM. Download the program<25\_DCI\_OV2640>to the GD32450I-EVAL board, the correct installation of LCD display and OV2640 camera to the development board. After power on, you can observe the capture image of camera displayed on the LCD screen, you can press the user key to take photo and press tamper key to display photo. You can also return to the camera capture state when press the wakeup key on the development board.

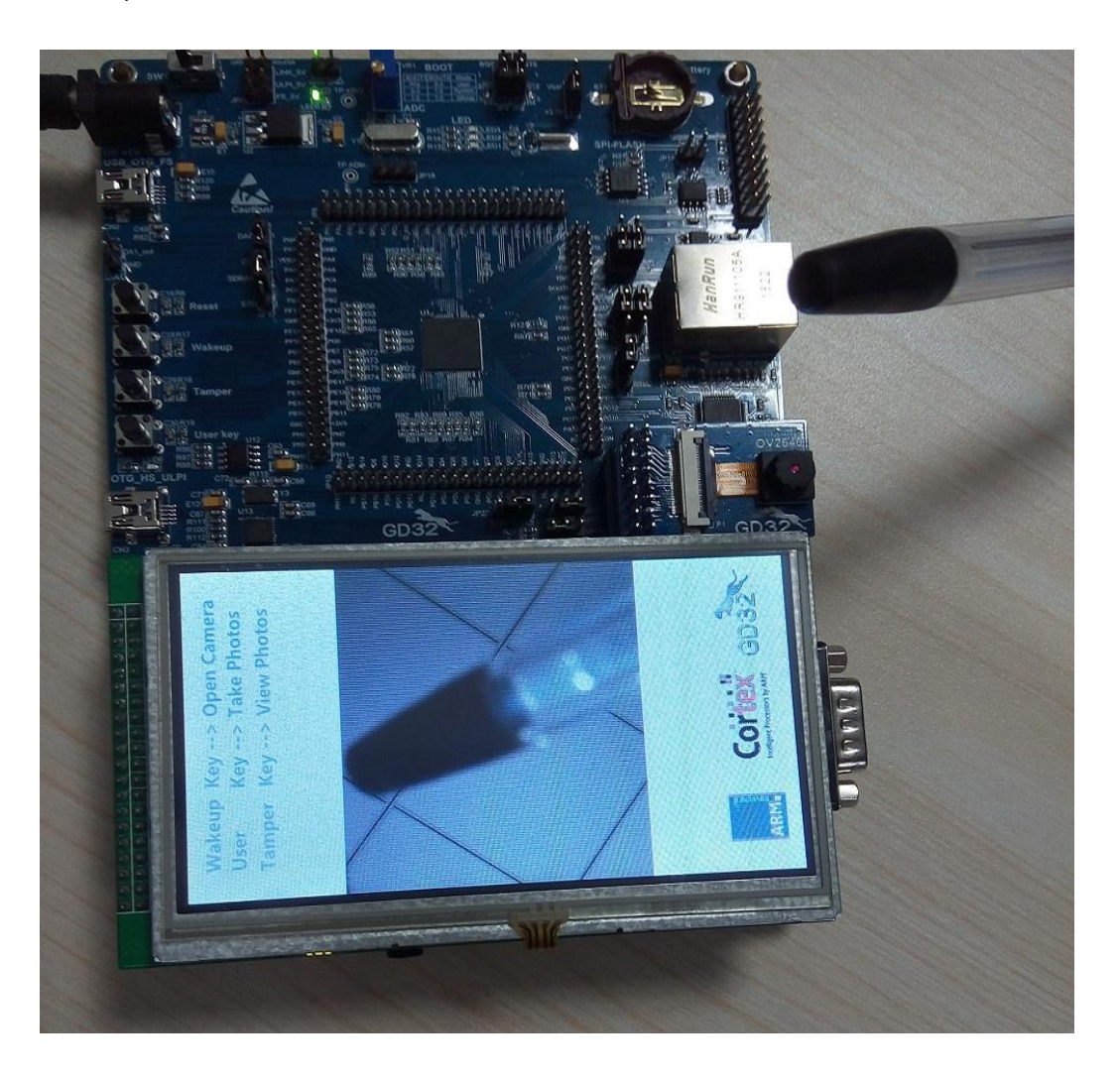

#### 5.26 TRNG\_Get\_Random

#### 5.26.1 DEMO Purpose

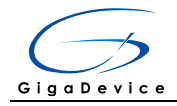

- Learn to use TRNG generate the random number
- Learn to communicate with PC by USART

#### 5.26.2 **DEMO** Running Result

Jump the JP5 to USART with the jumper cap, and download the program <26\_TRNG\_Get\_Random> to the EVAL board and run. Connect serial cable to EVAL\_COM1, open the serial terminal tool supporting hex format communication. When the program is running, the serial terminal tool will display the initial information. User can use the serial terminal tool to input the minimum and maximum values (for example, the minimum value is 0x03, the maximum value is 0x0F), then application will generate random number in the input range and display it by the serial terminal tool. Information via a serial port output as following:

TRNG init ok Please input min num (hex format): Please input max num (hex format): Input min num is 51 Input max num is 54 Generate random num1 is 53 is 53 Generate random num2 Please input min num (hex format): Please input max num (hex format): Input min num is 50 Input max num is 57 Generate random num1 is 53 Generate random num2 is 57 Please input min num (hex format):

#### 5.27 ENET

#### 5.27.1 FreeRTOS\_tcpudp

#### **DEMO** Purpose

- Learn to use Lwip stack
- Learn to use FreeRTOS operation system
- Learn to use netconn and socket API to handle with a task
- Learn how to realize a tcp server
- Learn how to realize a tcp client
- Learn how to realize a udp server/client

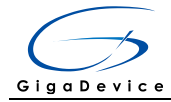

#### ■ Learn how to use DHCP to allocate ip address automatically

This demo is based on the GD32450I-EVAL board, it shows how to configure the enet peripherals to send and receive frames in normal mode and use lwip tcp/ip stack to realize ping, telnet and server/client functions.

JP12, JP13, JP17, JP18, JP20, JP22 must be fitted. JP5 jump to Usart.

It is configured in RMII mode, and 25MHz oscillator is used, the system clock is configured to 200MHz.

This demo realizes three applications:

1) Telnet application, the eval board acts as tcp server. Users can link the client with the eval board server, using 8000 port. Users can see the reply from the server, and can send the name(should input enter key) to server.

2) tcp client application, the eval board acts as tcp client. Users can link the eval board client with the server, using 1026 port. Users can send information from server to client, then the client will send back the information.

3) udp application. Users can link the eval board with another station, using 1025 port. Users can send information from station to board, then the board will send back the information.

If users need dhcp function, it can be configured from the private defines in main.h. This function is closed by default.

Note: Users should configure ip address, mask and gw of GD32450I-EVAL board or served according to the actual net situation from the private defines in main.h.

#### **DEMO** Running Result

Download the program <FreeRTOS\_tcpudp> to the EVAL board, LED3 will light every 500ms.

Using Network assistant software, configure the pc side to tcp client, using 8000 port, and when send something through the assistant, users can see the reply from the server:

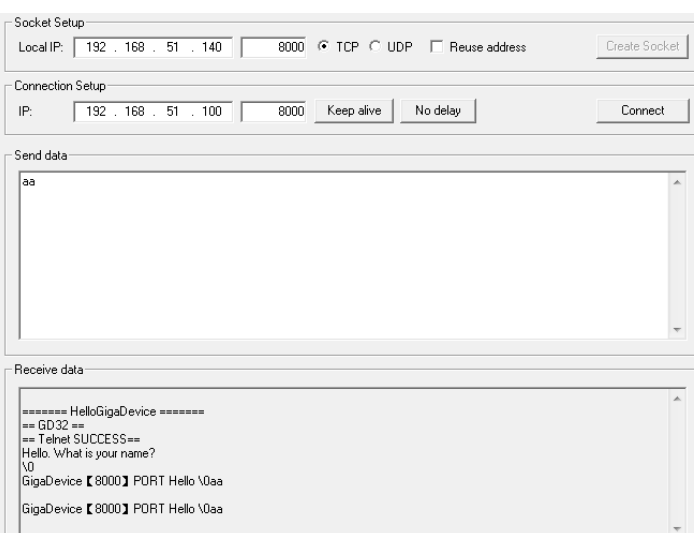

Using Network assistant software, configure the pc side to tcp server, using 1026 port, and when send something through the assistant, users can see the echo reply from the 38/51

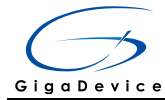

#### client:

| Socket Setup                                                       |            |                                 |               |
|--------------------------------------------------------------------|------------|---------------------------------|---------------|
| Local IP: 192 . 168                                                | . 51 . 140 | 1026   TCP C UDP  Reuse address | Create Socket |
| ,                                                                  |            |                                 |               |
| Connection Setup                                                   |            |                                 |               |
| IP: 192 . 168                                                      | . 51 . 100 | 1026 Keep alive No delay        | Connect       |
|                                                                    |            |                                 |               |
| Send data                                                          |            |                                 |               |
| aa                                                                 |            |                                 | -             |
|                                                                    |            |                                 |               |
|                                                                    |            |                                 |               |
|                                                                    |            |                                 |               |
|                                                                    |            |                                 |               |
|                                                                    |            |                                 |               |
|                                                                    |            |                                 |               |
|                                                                    |            |                                 |               |
|                                                                    |            |                                 |               |
|                                                                    |            |                                 |               |
|                                                                    |            |                                 |               |
|                                                                    |            |                                 |               |
| Receive data                                                       |            |                                 |               |
| Receive data                                                       | .Connected |                                 |               |
| Receive data<br>Listening for connections.<br>aa                   | .Connected |                                 |               |
| Receive data<br>Listening for connections.<br>aa                   | .Connected |                                 |               |
| Receive data<br>Listening for connections.<br>aa<br>aa             | .Connected |                                 |               |
| Receive data<br>Listening for connections.<br>aa<br>aa<br>aa<br>aa | .Connected |                                 |               |
| Receive data<br>Listening for connections.<br>aa<br>aa<br>aa<br>aa | .Connected |                                 |               |
| Receive data<br>Listening for connections.<br>aa<br>aa<br>aa<br>aa | Connected  |                                 |               |
| Receive data<br>Listening for connections.<br>aa<br>aa<br>aa<br>aa | .Connected |                                 |               |

Using Network assistant software, configure to use udp protocol, using 1025 port, and when send something through the assistant, users can see the echo reply from the board:

| Socket Setup                                                    |               |
|-----------------------------------------------------------------|---------------|
| Local IP: 192 . 168 . 51 . 140 1025 C TCP @ UDP C Reuse address | Create Socket |
| Connection Setup                                                |               |
| IP: 192 . 168 . 51 . 100 1025 Keep alive No delay               | Connect       |
| - Send data                                                     |               |
| 88                                                              | *             |
| <u> </u>                                                        | Ŧ             |
| Receive data                                                    |               |
|                                                                 |               |
| aa<br>aa                                                        | ^             |
| aa                                                              |               |
| aa                                                              |               |
|                                                                 |               |
|                                                                 | Ψ.            |

Open the DHCP function in main.h, using a router to connect the board with the pc, users can see the automatic allocated ip address of the board from the HyperTerminal.

#### 5.27.2 Raw\_tcpudp

#### **DEMO Purpose**

- Learn to use Lwip stack
- Learn to use raw API to handle with a task
- Learn how to realize a tcp server
- Learn how to realize a tcp client
- Learn how to realize a udp server/client
- Learn how to use DHCP to allocate ip address automatically
- Learn to handle with received packet in polling mode and in interrupt mode

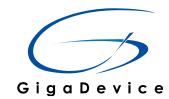

This demo is based on the GD32450I-EVAL board, it shows how to configure the enet peripherals to send and receive frames in normal mode and use lwip tcp/ip stack to realize ping, telnet and server/client functions.

JP12, JP13, JP17, JP18, JP20, JP22 must be fitted. JP5 jump to Usart.

It is configured in RMII mode, and 25MHz oscillator is used, the system clock is configured to 200MHz.

This demo realizes three applications:

1) Telnet application, the eval board acts as tcp server. Users can link the client with the eval board server, using 8000 port. Users can see the reply from the server, and can send the name(should input enter key) to server.

2) tcp client application, the eval board acts as tcp client. Users can link the eval board client with the server, using 1026 port. Users can send information from server to client, then the client will send back the information. If the server is not online at first, or is break during process, when the server is ready again, users can press tamper key to reconnect with server, and communicate.

3) udp application. Users can link the eval board with another station, using 1025 port. Users can send information from station to board, then the board will send back the information.

By default, the packet reception is polled in while(1). If users want to receive packet in interrupt service, uncomment the macro defined USE\_ENET\_INTERRUPT in main.h.

If users need dhcp function, it can be configured from the private defines in main.h. This function is closed in default.

Note: Users should configure ip address, mask and gw of GD32450I-EVAL board, or server according to the actual net situation from the private defines in main.h.

#### **DEMO** Running Result

Download the program <Raw\_tcpudp> to the EVAL board.

Using Network assistant software, configure the pc side to tcp client, using 8000 port, and when send something through the assistant, users can see the reply from the server:

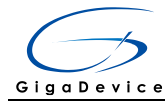

| Socket Setup                                      | Create Socket |
|---------------------------------------------------|---------------|
|                                                   | Cicate Socket |
| Connection Setup                                  |               |
| IP: 192 . 168 . 51 . 100 8000 Keep alive No delay | Connect       |
| _ Send data                                       |               |
| 88                                                | *             |
|                                                   |               |
|                                                   |               |
|                                                   |               |
|                                                   |               |
|                                                   |               |
|                                                   | •             |
| Receive data                                      |               |
| HelloGinaDevice                                   | *             |
| == GD32 ==<br>                                    |               |
| Hello. What is your name?                         |               |
| GigaDevice 【8000】 PORT Hello \0aa                 |               |
| GigaDevice 【8000】 PORT Hello \0aa                 |               |
|                                                   | -             |

Using Network assistant software, configure the pc side to tcp server, using 1026 port, press the Tamper key, and when send something through the assistant, users can see the echo reply from the client:

| Socket Setup                                                    |               |
|-----------------------------------------------------------------|---------------|
| Local IP: 192 . 168 . 51 . 140 1026 • TCP • UDP • Reuse address | Create Socket |
| Connection Setup                                                |               |
| IP: 192 . 168 . 51 . 100 1026 Keep alive No delay               | Connect       |
| Send data                                                       |               |
| 88                                                              | *             |
|                                                                 |               |
|                                                                 |               |
|                                                                 |               |
|                                                                 |               |
|                                                                 | -             |
| Receive data                                                    |               |
| Listening for connectionsConnected                              | *             |
| 33<br>33                                                        |               |
| aa                                                              |               |
|                                                                 |               |
|                                                                 |               |
|                                                                 | *             |

Using Network assistant software, configure to use udp protocol, using 1025 port, and when send something through the assistant, users can see the echo reply from the board:

| Socket Setup<br>Local IP: 192 . 168 . 51 . 140 1025 C TCP @ UDP □ Reuse address | Create Socket |
|---------------------------------------------------------------------------------|---------------|
| Connection Setup<br>IP: 132.168.51.100 1025 Keep alive No delay                 | Connect       |
| , Send data                                                                     |               |
| 99                                                                              | *             |
|                                                                                 |               |
|                                                                                 |               |
|                                                                                 | -             |
| Receive data                                                                    |               |
| 88<br>88                                                                        | *             |
| 88<br>88<br>88                                                                  |               |
|                                                                                 |               |
|                                                                                 |               |

Open the DHCP function in main.h, using a router to connect the board with the pc,  $$41/\,51$$ 

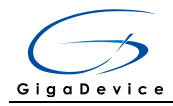

users can see the automatic allocated ip address of the board from the HyperTerminal.

#### 5.27.3 Raw\_webserver

#### **DEMO Purpose**

This demo includes the following functions of GD32 MCU:

- Learn to use Lwip stack
- Learn to use raw API to handle with a task
- Learn how to realize a web server
- Learn how to use a web server to control LEDs
- Learn how to use a web server to monitor the board VREFINT voltage
- Learn how to use DHCP to allocate ip address automatically
- Learn to handle with received packet in polling mode and in interrupt mode

This demo is based on the GD32450I-EVAL board, it shows how to configure the enet peripherals to send and receive frames in normal mode and use lwip tcp/ip stack to realize webserver application.

JP12, JP13, JP17, JP18, JP20, JP22 must be fitted. JP5 jump to Usart.

It is configured in RMII mode, and 25MHz oscillator is used, the system clock is configured to 200MHz.

This demo realizes webserver application:

Users can visit the eval board through Internet Explorer, the eval board acts as a webserver, and the url is the local ip address of the eval board. There are two experiments realized, one is the LEDs control, the other one is the ADC monitoring  $V_{\text{REFINT}}$  voltage in real-time.

If users need dhcp function, it can be configured from the private defines in main.h. This function is closed by default. Users can use a router to connect the eval board, and use the COM port to print the automatic allocated ip address, then connect your mobile phone to the wifi which the router send. Users can visit the eval board and control it on your mobile phone.

By default, the packet reception is polled in while(1). If users want to receive packet in interrupt service, uncomment the macro define USE\_ENET\_INTERRUPT in main.h.

Note: Users should configure ip address, mask and gw of GD32450I-EVAL board according to the actual net situation from the private defines in main.h.

#### **DEMO** Running Result

Download the program <Raw\_webserver> to the EVAL board, using Internet Explorer software, enter in the ip address of the board, click on the LED control linker, choose the LED checkboxes users want to light, and "send", the corresponding LEDs will light. Click on the ADC monitor linker, the real-time V<sub>REFINT</sub> voltage is showed on the webpage, and the data refreshes every second automatically.

The web home page shows as below:

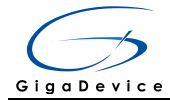

| GigoDevice                       | GD32F450I Webserver Demo                                                                                                    |
|----------------------------------|----------------------------------------------------------------------------------------------------|
| GD32F450I LED control            | This experiment is performed at GD32F450I-EVAL development board. There are<br>three LEDs on the development board, and this damo shows how to turn on the LEDs.<br>If one or more LED checkboxes are selected on the webpage, and send the<br>command, then the corresponding LEDs on the development board will light up. |
| GD32F450I ADC-voltage<br>monitor | This experiment is performed at GD32F450I-EVAL development board, using ADC0 module to monitor the Verset voltage (through ADC0 channel 17) in real-time. The webpage will read and display the sampling value every second.                                                                                                |
|                                  | ~~~~                                                                                                    |

Copyright (C) 2016 GigaDevice

The LED control page shows as below:

| GD32F4501 LED COIIIIOI                                      |
|-------------------------------------------------------------|
|                                                             |
| □ LED1<br>□ LED2<br>□ LED3                                  |
| send                                                        |
| Select<br>GD32F4501 Webserver Demo<br>GD32F4501 ADC monitor |
| Copyright (C) 2016 GigaDevice                               |

The ADC monitor page shows as below:

| GD32F450I ADC-voltage monitor |                                                   |    |  |
|-------------------------------|---------------------------------------------------|----|--|
| The VREFINT value             | 1175                                              | mv |  |
|                               | GD32F4501 Webserver Demo<br>GD32F4501 LED control |    |  |
|                               | Copyright (C) 2016 GigaDevice                     |    |  |

Open the DHCP function in main.h, using a router to connect the board, and use the  $^{\rm 43/\,51}$ 

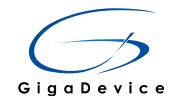

HyperTerminal to print the automatic allocated ip address, then connect your mobile phone to the wifi which the router send. Users can visit the eval board and control it on your mobile phone.

#### 5.28 USB\_Device

#### 5.28.1 HID\_Keyboard

#### **DEMO Purpose**

This demo includes the following functions of GD32 MCU:

- Learn how to use the USBFS peripheral mode
- Learn how to implement USB HID(human interface) device

GD32450I-EVAL board has four keys and one USB\_FS interface. The four keys are Reset key, Wakeup key, User key and Tamper key. In this demo, the GD32450I-EVAL board is enumerated as an USB Keyboard, which uses the native PC Host HID driver, as shown below. The USB Keyboard uses three keys(wakeup key, tamper key and user key) to output three characters ('b', 'a' and 'c'). In addition, the demo also supports remote wakeup which is the ability of a USB device to bring a suspended bus back to the active condition, and the wakeup key is used as the remote wakeup source.

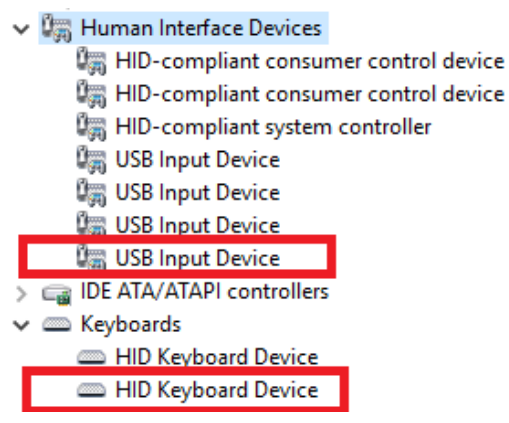

### **DEMO** Running Result

According to the VBUSIG bit in USBFS\_GCCFG register, user can decide whether or not to jump JP5 to USB\_FS. Then connect the EVAL board to the PC through USB cable to the USB\_FS connector. After doing this, download the program <28\_USB\_Device\HID\_Keyboard> to the EVAL board and run. If you press the Wakeup key, will output 'b'. If you press the User key, will output 'c'. If you press the Tamper key, will output 'a'.

If you want to test USB remote wakeup function, you can do as follows:

- Manually switch PC to standby mode
- Wait for PC to fully enter the standby mode

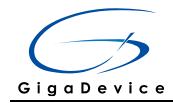

- Push the Wakeup key

- If PC is ON, remote wakeup is OK, else failed.

#### 5.28.2 MSC\_Udisk

#### **DEMO Purpose**

This demo includes the following functions of GD32 MCU:

- Learn how to use the USBFS/USBHS peripheral mode
- Learn how to implement USB MSC(mass storage) device

This demo mainly implements a U disk. U disk is currently very widely used removable MSC devices. MSC, the Mass Storage device Class, is a transport protocol between a computer and mobile devices, which allow a universal serial bus (USB) equipment to access a host computing device, file transfer between them, mainly including mobile hard disk, mobile U disk drive, etc... The MSC device must have a storage medium, and this Demo uses the MCU's internal SRAM as the storage medium. For more details of the MSC protocol please refer to the MSC protocol standard.

MSC device will use a variety of transport protocols and command formats for communication, so it need to choose the appropriate protocol and command format in the realization of the application. This Demo selects the BOT (bulk only transport) protocol and the required SCSI (small computer interface) command, and is compatible with a wide variety of Window operating systems. Specific BOT protocol and SCSI command specification please refer to the standard of their agreement.

In the workspace toolbar, user should select the project configuration, In the keil4:

- GD32450I\_EVAL\_USBFS: to configure the project for GD32F450I devices using USBFS peripheral

- GD32450I\_EVAL\_USBHS (ULPI): to configure the project for GD32F450I devices using USBHS peripheral

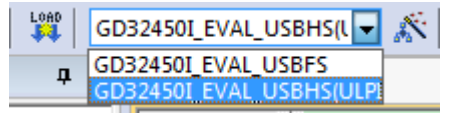

In the IAR:

- USBFS: to configure the project for GD32F450I devices using USBFS peripheral

- USBHS: to configure the project for GD32F450I devices using USBHS peripheral

| Workspace    |   | × |
|--------------|---|---|
| USBFS        |   | - |
| USBFS        |   | 7 |
| USBHS        |   |   |
| 🗆 🗇 GD32450I | ¥ |   |

### **DEMO Running Result**

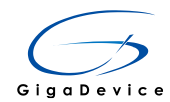

According to the VBUSIG bit in USBFS\_GCCFG register, user can decide whether or not to jump JP5 to USB\_FS if user use USBFS core. Then connect the EVAL board to the PC through USB cable to the USB\_FS connector if user use USBFS core or the USB\_HS\_ULPI connector if use USBHS core. After doing this, download the program <28\_USB\_Device\MSC\_Udisk> to the EVAL board and run. When the EVAL board connect to the PC, you will find a USB large capacity storage device is in the universal serial bus controller, and there is 1 more disk drives in the equipment manager of PC, as shown below:

- DESKTOP-R7VB9HU
  - > 🛯 Audio inputs and outputs
  - > Computer 🗸 👝 Disk drives GD32 Internal-SRAM USB Device 🕳 Samsung SSD 850 EVO 120GB ATA Device ST2000DM001-1ER164 ATA Device > In Display adapters > Image: Human Interface Devices > IDE ATA/ATAPI controllers > Construction Keyboards Mice and other pointing devices Monitors > Detwork adapters > D Portable Devices Ports (COM & LPT) > 📇 Print queues > Processors Software devices Sound, video and game controllers C Storage controllers > System devices Universal Serial Bus controllers Generic USB Hub 🍯 Generic USB Hub Intel(R) USB 3.0 eXtensible Host Controller - 1.0 (Microsoft) Standard Enhanced PCI to USB Host Controller Standard Enhanced PCI to USB Host Controller USB Composite Device USB Mass Storage Device 🍯 USB Root Hub 🍵 USB Root Hub USB Root Hub (xHCl)

Then, after opening the resource manager, you will see more of the 1 disk, as shown in the following diagram:

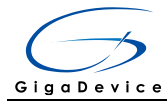

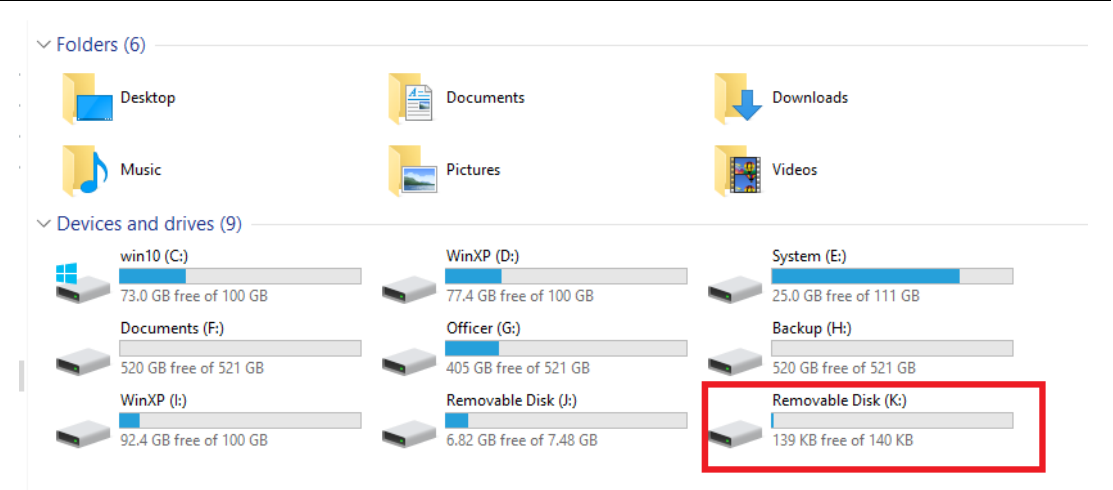

At this point, the write/read/formatting operation can be performed as the other mobile devices.

#### 5.29 USB\_Host

#### 5.29.1 HID\_Host

#### **DEMO Purpose**

This demo includes the following functions of GD32 MCU:

- Learn to use the USBFS as a HID host
- Learn the operation between the HID host and the mouse device
- Learn the operation between the HID host and the keyboard device

GD32450I-EVAL board integrates the USBFS module, and the module can be used as a USB device, a USB host or an OTG device. This demo mainly shows how to use the USBFS as a USB HID host to communicate with external USB HID device.

#### **DEMO** Running Result

Jump the JP5 to USB\_FS and jump the JP17 to SDRAM. Insert the OTG cable to the USB\_FS port. Then, download the program <29\_USB\_Host\HID\_Host> to the EVAL board and run.

If a mouse has been attached, the user will see the information of mouse enumeration.

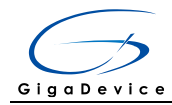

ISBPS HID Host
##### USB Host library started ###
> Device Attached.
> Neset the USB device.
> Low speed device detected.
UID: 046Dh
PID: C077h
> HID device connected.
Manufacturer: Logitech
Product: USB Optical Mouse
Serial Number: N/A
> Enumeration completed.
To start the HID class operations:
Press User Key...

First pressing the user key will see the inserted device is mouse, and then moving the mouse will move the 'x' in the LCD screen and pressing the button will show the magenta color rectangle in the LCD screen.

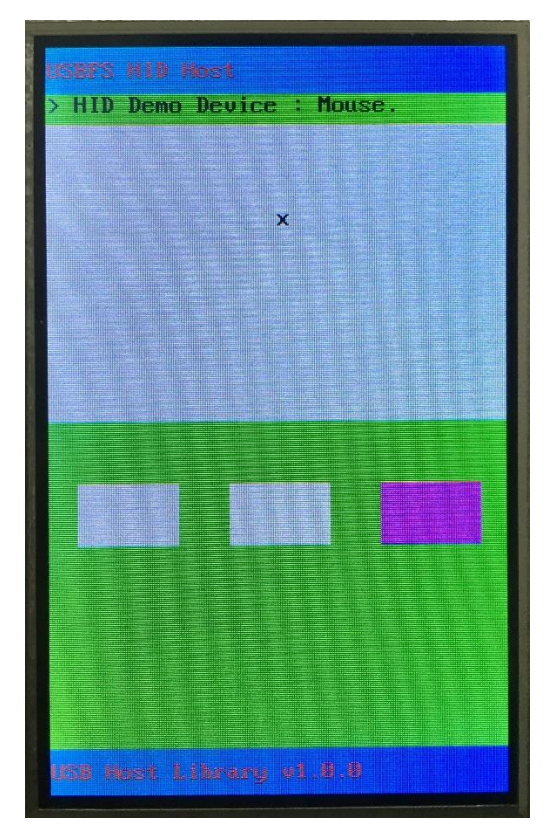

If a keyboard has been attached, the user will see the information of keyboard enumeration.

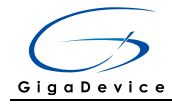

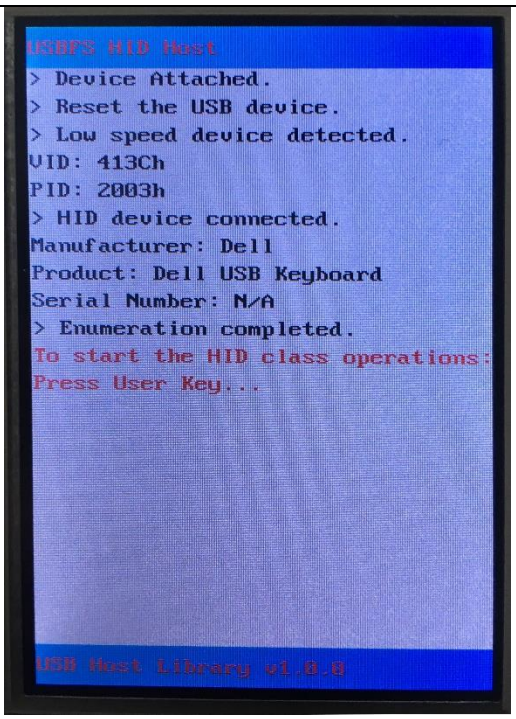

First pressing the user key will see the inserted device is keyboard, and then pressing the keyboard will print the char of the button in the LCD screen.

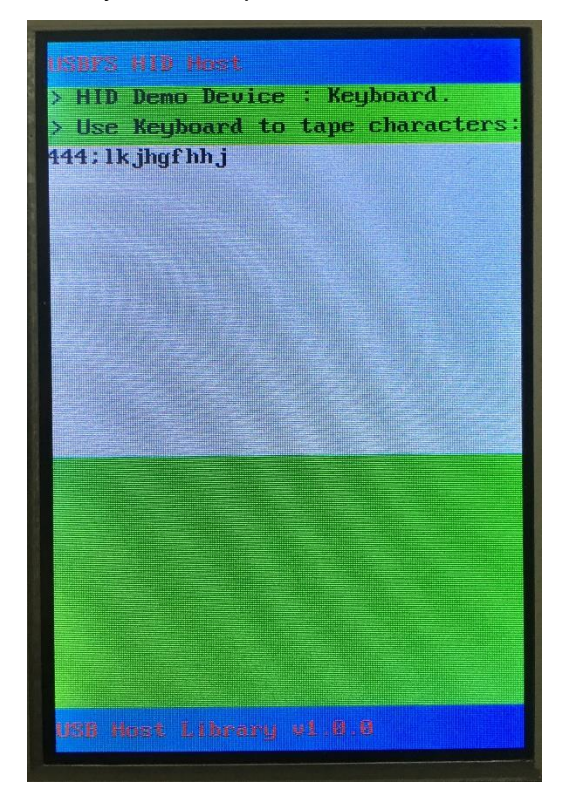

#### 5.29.2 MSC\_Host

#### **DEMO Purpose**

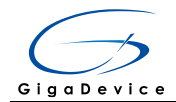

This demo includes the following functions of GD32 MCU:

- Learn to use the USBFS as a MSC host
- Learn the operation between the MSC host and the Udisk

GD32450I-EVAL board integrates the USBFS and USBHS module, and the modules can be used as a USB device, a USB host or an OTG device. This demo mainly shows how to use the USBFS or the USBHS as a USB MSC host to communicate with external Udisk.

#### **DEMO Running Result**

Jump the JP5 to USB\_FS and jump the JP17 to SDRAM.

Insert the OTG cable to the USB\_FS port and choose the 'GD32450I\_EVAL\_Fullspeed' project in the program <29\_USB\_Host\MSC\_Host>, or insert the OTG cable to the USB\_HS\_ULPI port and choose the 'GD32450I\_EVAL\_Highspeed' project in the program <29\_USB\_Host\MSC\_Host>. Then download it to the EVAL board and run. If an Udisk has been attached, the user will see the information of Udisk enumeration.

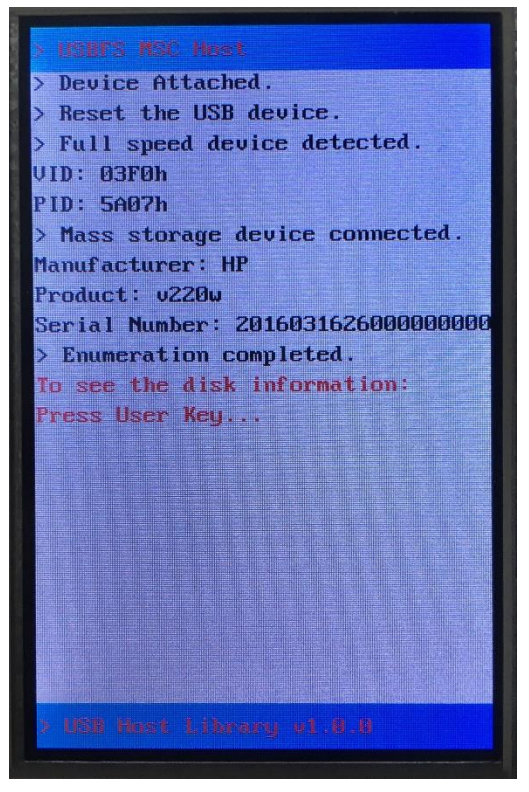

First pressing the user key will see the Udisk information, next pressing the tamper key will see the root content of the Udisk, then press the wakeup key will write file to the Udisk, finally the user will see information that the msc host demo is end.

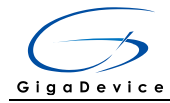

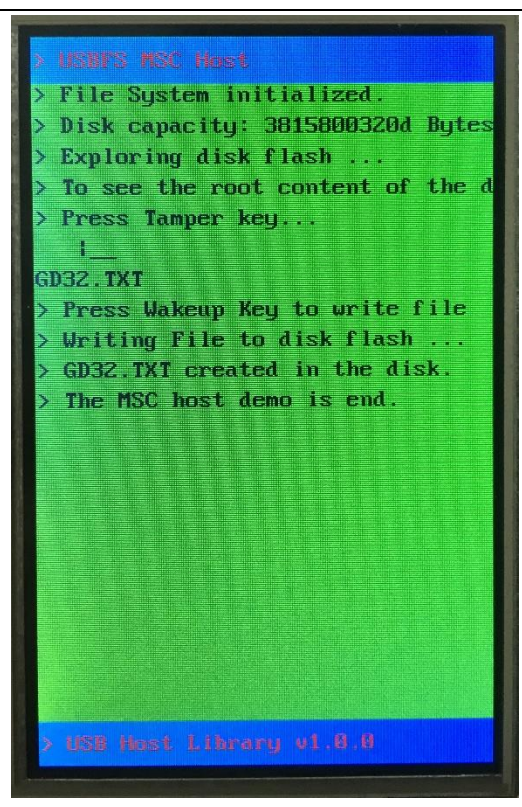

# 6 Revision history

Table 2 Revision history

| Revision No. | Description     | Date          |
|--------------|-----------------|---------------|
| 1.0          | Initial Release | Oct. 19, 2016 |